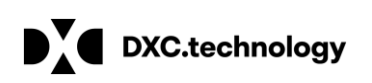

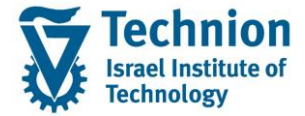

# מדריך למשתמש: נעילות מסיביות

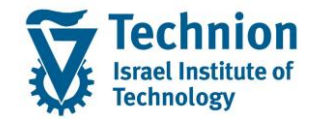

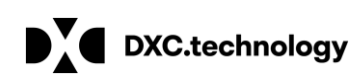

#### <u>תוכן עניינים</u>

| 3  | תיאור כללי של המסמך                                                     | .1   |
|----|-------------------------------------------------------------------------|------|
| 3  | סמלים מוסכמים בחוברת                                                    | .2   |
| 5  | פירוט פרקי המדריך                                                       | .3   |
| 5  | ריצת נעילות מסיביות טרנזקציה FKLOCK2                                    | 3.1. |
| 19 | מחיקת נעילות מסיביות טרנזקציה FPLKDEL                                   | 3.2. |
|    | טרנזקציה MASS - מחיקת נעילות לחשבונות חוזה ולאובייקטי חוזה על ידי שינוי | .3.3 |
| 20 | מסיבי                                                                   |      |
| 36 | טרנזקציה FPE2M - מחיקת נעילות פריטי מסמכים על ידי שינוי מסיבי           | .3.4 |
|    | טרנזקציה FPSELPLOCK – קביעת/מחיקת נעילות מסיביות לחשבונות חוזה          | 3.5. |
| 41 | ולאובייקטי חוזה (פיתוח עבור אובייקטי חוזה)                              |      |
| 50 | דוח נעילות טרנזקציה FPLKA דוח נעילות טרנזקציה                           | 3.6. |

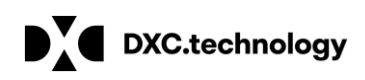

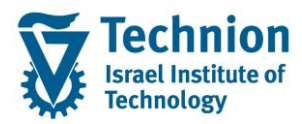

### 1. <u>תיאור כללי של המסמך</u>

חוברת זו נכתבה במטרה לשמש כמדריך למשתמש בעת תפעול מערכת ה-SAP במסגרת פרויקט משכל, ולהנחות את תהליך הביצוע של פעילויות העבודה השוטפות בעבודה היומיומית במערכת ה-SAP.

חוברת זו היא מדריך לעבודה בנושא תחזוקת דמי רישום והגדרת פטורים מדמי הרישום.

בחוברת מספר פרקים, כל פרק מתחיל בתיאור התהליך כפי שמתבצע בעבודה השוטפת ולאחר מכן מפורט התהליך כפי שמתבצע טכנית במערכת ה-SAP.

#### הערה:

הפניה בחוברת זו הנה בלשון זכר, אך היא מיועדת לכולם. השימוש בלשון זו נעשה מטעמי נוחות בלבד.

#### 2. <u>סמלים מוסכמים בחוברת</u>

לאורך החוברת יופיעו מספר סמלים ומוסכמות כתיבה:

- תפריטים: מופיעים בגופן מודגש. לציון מעבר בהיררכיה של תפריטים מופיע כותרת התפריט בגופן מודגש ואחריו ⇔ המציין את המעבר לתפריט הבא.
  - טרנזקציה (קוד פעולה): תופיע בסוגריים, בסוף מסלול התפריטים.
    - לחצנים: מופיעים בגופן מודגש ותמונה.
    - כותרת פרק: מופיעה בגופן מודגש ומוגדל בתוך מסגרת.
- כותרת סעיף בפרק מופיעה בגופן מודגש ומוגדל בתוך מסגרת, אך קטן מכותרת פרק, וכוללת את מספר הפרק.
  - **סטאטוס שדה:** לשדה שלושה מצבי הזנה במסך:
  - חובה: יש להזין שדה זה על-מנת להמשיך בתהליך.
  - רשות: אפשרי להזין שדה זה, אך אי הזנתו אינה מעכבת את המשך התהליך. מומלץ להזין כמה שיותר שדות כדי להקל על חיפוש וחיתוך הנתונים בשלב מאוחר יותר.
    - אוטומטי: שדות המוזנים על-ידי המערכת לאחר ביצוע פעולה מסוימת. לא להזנת המשתמש.
  - חלקי המסך בלוקים: כאשר המסך מחולק למספר חלקים, כל חלק נקרא 'בלוק'. בהנחיות לפעולה, תופיע הפנייה לבלוק המתאים.

|                       | ב שכר לימוד            | ם: TDD(1)/400 חישונ TDD  |                               |
|-----------------------|------------------------|--------------------------|-------------------------------|
| 🖳 🕜 I 🗔 🥃 I 🕼 🛱 🗘 🕼 I | ối líi 🗁 i 👷 💫 🔊 i 📙 » | ▼ ⊘                      |                               |
|                       |                        | חישוב שכר לימוד          |                               |
|                       |                        | 1 🕂 🚱                    |                               |
|                       |                        | סטודנט                   | בלוק בחירת אוכלוסיית סטודנטים |
| <b>I</b>              |                        | שיטת בחירה               |                               |
| ₽ 🗇 ∾∾ 🔼 💌            |                        | וריאנט בחירה             |                               |
|                       |                        |                          |                               |
|                       |                        | פרמטרים                  | בלוק הגדרת פרמטרי ריצה        |
| <b>*</b>              | 2 נתוני לימודים        | בסיס חישוב               |                               |
| <b>•</b>              | 1 קדם-אקדמי            | מצב עיבוד                |                               |
|                       | 03.12.2020             | תאריך חישוב              |                               |
|                       |                        | מפתח תקופה               |                               |
|                       |                        |                          |                               |
|                       |                        | אפשרויות נוספות          | בלוק אפשרויות נוספות          |
|                       |                        | רישום ישיר 🔘             |                               |
|                       |                        | הצגת תוצאות לפני רישום 💿 |                               |
|                       |                        | רצג יומן יישום 🗸         |                               |
|                       |                        |                          |                               |

עמוד 3 מתוך 54 עמודים

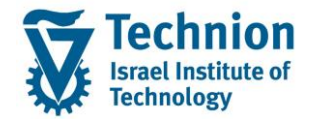

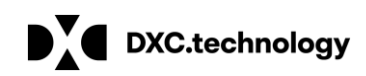

סעיפי הסבר: סעיפים שרוצים להדגיש חשיבות של נושא יכולים להיות מסוג "שים לב" או "טיפ" והם מופיעים תמיד במסגרת ובצורה שמובאת להלן.

שים 🎔 - לפניך נושא בעל חשיבות

טיפ – מידע נוסף או דרך נוספת לבצע את אותה פעולה. 🏴 לדוגמא: כדאי לשמור טרנזקציות שימושיות ברשימת המועדפים.

תזכורת לכללי ניווט בסיסיים:

¥]

- לאחר בחירה בתיקייה מבוקשת יש ללחוץ פעמיים ברציפות על התיקייה הנבחרת. 0
  - . F8 או 🖾 לביצוע לאישור הקש על הכפתור 0
- למעבר בהיררכית התפריטים יופיעו שמות המסכים וחיצים, החיצים מסמלים את המעבר בין המסמכים. 0 לדוגמא - חשבונאות 🗢 ניהול נדל"ן גמיש 🗢 נתוני אב 🗢 נווט נדל"ן
  - **RE80** ניתן לעבור גם על ידי הזנת קוד טרנזקציה רצויה בתיבת ההזנה והקשה על 0

Enter או 🞯 להמשר.

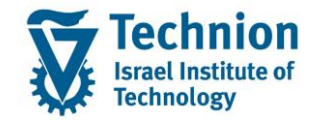

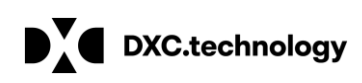

#### 3. <u>פירוט פרקי המדריך</u>

#### 3.1. <u>ריצת נעילות מסיביות טרנזקציה FKLOCK2</u>

3.1.1 היכנס לטרנזאקציה FKLOCK2 ייפתח מסך "קביעת נעילות עיבוד":

|              | בה <u>מ</u> ערכת <u>ע</u> זרה                 | ם <u>ה</u> רצת תכנית <u>ע</u> רוך ע <u>ב</u> ור אל <u>ס</u> בי |
|--------------|-----------------------------------------------|----------------------------------------------------------------|
|              | 🖳 🖗   🗔 📑   C\$ C\$ C\$ C\$   \$1 M H 🖨   😒 🔕 | 🔊   🗦 » 💽 🗸 🏈                                                  |
|              |                                               | קביעת נעילות עיבוד                                             |
|              |                                               | I O %                                                          |
| סטאטוס מרווח | זטאטוס הפעלה                                  | זיהוי הפעלה                                                    |
| מספר: 1      | פרמטר: לא נשמר 🔂                              | זיהוי תאריך 📘                                                  |
| מוכך: 0      | הפעלת תוכנית: לא מתוזמן                       | זיהוי 🗹                                                        |
|              | נעילות לקביעה הגדרות טכניות יומן              | בחירות כלליות פרמטרי משתמש                                     |
| <b>_</b>     | и и                                           | שותף עסקי                                                      |
| <b>1</b>     |                                               | חשבון חוזה                                                     |
| <u>*</u>     | עד                                            | חוזה                                                           |
| <b>*</b>     | עד                                            | קוד חברה                                                       |

3.1.2. יש להזין שדות "מזהה תאריך" ו"זיהוי" לריצה מאסיבית, וללחוץ Enter. שדות הבחירה ייפתחו להזנה:

| _                                                   |                   |              |
|-----------------------------------------------------|-------------------|--------------|
| קביעת נעילות עיבוד                                  |                   |              |
| תזמן הרצת תכנית 🍄 🖪 🗗 💖                             |                   |              |
| זיהוי הפעלה                                         | סטי               | סטאטוס מרווח |
| זיהוי תאריך 🚺 🔂 פרמטר: לא                           | לא נשמר מס        | מספר: 1      |
| זיהוי AG01 הפעלת תוכנית: לא                         | לא מתוזמן         | מוכן: 0      |
| בחירות כלליות   פרמטרי משתמש   נעילות לקביעה   הגדר | גדרות טכניות יומן |              |
| שותף עסקי                                           | עד                | 1            |
| חשבון חוזה                                          | עד                |              |
| חוזה                                                | עד                |              |
| קוד חברה                                            | עד                |              |

3.1.3. ניתן להעתיק פרמטרים מריצות קודמות:

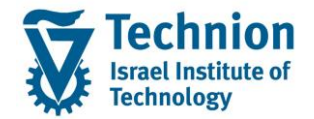

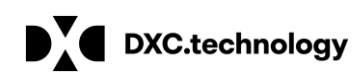

אם הריצה אותה רוצים להעתיק היא ריצה קודמת מתאריך נוכחי, יש לבחור את מזהה הריצה אותה (1) רוצים להעתיק על ידי בחירה (F4) בפרמטר "זיהוי תאריך" ולבחור את מזהה הריצה הרצוי. לאחר

> שמזהה הריצה נבחר במסך, יש ללחוץ על צלמית "העתק" 📮 בסרגל כלים העליון. יוצג מסך "העתק פרמטרי ריצה":

|      |       | הרצה       | העתק פרמטרי ו 🖳 | 1 |
|------|-------|------------|-----------------|---|
|      |       |            | מקור            |   |
| AG01 | זיהוי | 03.06.2021 | זיהוי תאריך     |   |
|      |       |            | יעד             |   |
|      | זיהוי | 03.06.2021 | זיהוי תאריך     |   |
|      |       |            |                 |   |
|      |       |            |                 |   |

יש להזין זיהוי חדש וללחוץ על צלמית "המשך" -----. כל הפרמטרים של הריצה הקודמת יאוכלסו בריצה החדשה, והם ניתנים לשינוי. ניתן להמשיך להריץ את ריצת קביעת הנעילות.

(2) אם הריצה אותה רוצים להעתיק היא ריצה קודמת שלא מתאריך נוכחי, יש לבחור את מזהה הריצה בדומה

לס"ק (1) לעיל. לאחר מכן יש ללחוץ על צלמית "דחיית תאריכי הרצה ב-n ימים" 📑 יוצג מסך "העבר פרמטרי הרצה":

| ×                   |                     |                                       | הרצה                                                           | העבר פרמטרי 🗉                                  |
|---------------------|---------------------|---------------------------------------|----------------------------------------------------------------|------------------------------------------------|
|                     |                     |                                       |                                                                | מקור                                           |
|                     | AG04                | זיהוי                                 | L 16.02.2021                                                   | להריץ ב                                        |
|                     |                     |                                       |                                                                | יעד                                            |
|                     | ⊻                   | זיהוי                                 | 03.06.2021                                                     | בו<br>להריץ ב                                  |
|                     |                     |                                       |                                                                | · · · · · ·                                    |
|                     |                     |                                       | ורווח תאריכי הרצה                                              | התאמה לפי נ⊚                                   |
|                     |                     | 0                                     | ון למספר ימים                                                  | התאמת חשב 🔾                                    |
|                     |                     |                                       |                                                                |                                                |
| ום ניתנים לשינוי.   | ים.<br>נה החדשה, וה | ת "המשך"<br>אוכלסו בריצ<br>נ הנעילות. | חדש וללחוץ על צלמיו<br>של הריצה הקודמת י<br>הריץ את ריצת קביעו | יש להזין זיהוי<br>כל הפרמטרים<br>ניתן להמשיך ל |
| וך הריצה לא תוזמנה. | שלה נשמרו, א        | הפרמטרים י                            | הה ריצה של ריצה שו                                             | ניתן למחוק מז                                  |
|                     | מחק" 🛅              | " על צלמית                            | מזהה הריצה, וללחוץ<br>איל בעם למכוד?                           | יש לבחור את ו                                  |
|                     |                     |                                       |                                                                |                                                |

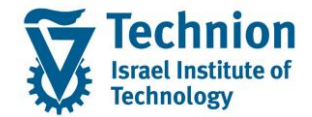

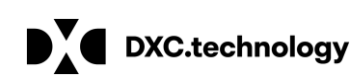

| שמחים | ז פרמטרים                                    | × |
|-------|----------------------------------------------|---|
| 0     | פרמטרים כבר קיימים האם ברצונך למחוק<br>אותם? |   |
|       | (כן לא 🗶 בטל                                 |   |
| יש לי | לחוץ על <mark>כו</mark>                      |   |

מזהה הריצה יימחק והריצה לא תוצג שוב בחיפוש (F4).

#### 3.1.5. בלוק בחירות כלליות

. ניתן להזין בחירות כלליות של מספרי שותף עסקי, חשבון חוזה ואובייקט חוזה, כולל אפשרות להזנת טווחים לכל הבחירות.

|       |          |            |              |                 | ות עיבוד        | קביעת נעילי   |
|-------|----------|------------|--------------|-----------------|-----------------|---------------|
|       |          |            |              |                 | נזמן הרצת תכנית | n 🖗 🗏 🗗 📅 💖   |
| ורווח | סטאטוס מ |            |              | סטאטוס הפעלה    |                 | זיהוי הפעלה   |
| 1     | מספר:    |            | נשמר         | פרמטר: 🔁        | 10.06.2021      | זיהוי תאריך   |
| 0     | מוכך:    |            | לא מתוזמן    | הפעלת תוכנית:   | AG01            | זיהוי         |
|       |          | יומך       | גדרות טכניות | נעילות לקביעה ה | פרמטרי משתמש    | בחירות כלליות |
|       | -        | 0200001407 | עד           | 0200001405      |                 | שותף עסקי     |
|       | -        | 2          | עד           |                 |                 | חשבון חוזה    |
|       | 1        |            | עד           |                 |                 | חוזה          |
|       | 1        |            | עד           |                 |                 | קוד חברה      |
|       |          |            |              |                 |                 |               |

#### 3.1.6. <u>גיליווָ "נעילות לקביעה"</u>

לאחר בחירות כלליות, יש לעבור לגיליון "נעילות לקביעה", קביעת קטגוריה, עיבוד, סיבת נעילה, ותאריכי תוקף אשר ייקבעו בריצה:

|              |                   |                                      | קביעת נעילות עיבוד                                      |
|--------------|-------------------|--------------------------------------|---------------------------------------------------------|
|              |                   |                                      | תזמן הרצת תכנית 🍄 🖪 🗗 🦻                                 |
| סטאטוס מרווח |                   | סטאטוס הפעלה                         | זיהוי הפעלה                                             |
| מספר: 1      | לא נשמר           | פרמטר: 🔂                             | זיהוי תאריך 10.06.2021                                  |
| מוכן: 0      | לא מתוזמן         | הפעלת תוכנית:                        | איהוי AG01 זיהוי                                        |
|              | גדרות טכניות יומן | נעילות לקביעה ה                      | בחירות כלליות פרמטרי משתמש                              |
|              | 31.12.9999 עד     | ■ 10.06.2021       ✓       ✓       ✓ | נעילות תקפות מ:<br>קטגורית נעילה<br>עיבוד<br>סיבת נעילה |

#### עמוד 7 מתוך 54 עמודים

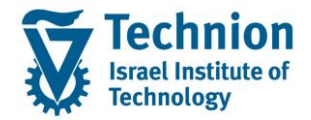

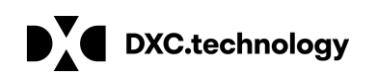

"נעילות תקפות מ:" – ברירת מחדל ניתנת לשינוי היא מתאריך נוכחי עד 31.12.9999. אם השדות ייוותרו ריקים, יירשמו נעילות עם תאריכי תוקף מתאריך 01.01.000 עד 31.12.9999.

כדי להקל בשליפות מידע לנעילות, מומלץ לא לתחום תאריכי תוקף אלא אם יש בכך צורך מיוחד, כגון: יש לתחום

תאריך תוקף "עד", ולא יהיה צורך למחוק את הנעילה לפני תום תוקפה.

חובה לבחור:

"קטגורית נעילה" – חובה לבחור אחד מהנ"ל:

לנעילת פריטים במסמך – '02'

'06' – לנעילת חשבונות חוזה

'51' – לנעילת אובייקטי חוזה

עיבוד" – חובה לבחור אחד מהנ"ל:

(אכיפה) "בקשת תשלום" – "10' – "בקשת תשלום"

'04' – "חישוב ריבית"

'09' – "רישום/התאמה"

(לגביה/החזרים) "תשלומים" (לגביה/החזרים)

"סיבת נעילה" – בהתאם ל"קטגורית נעילה" ול"עיבוד" שנבחרו חובה לבחור ערך "סיבת נעילה" מתאים.

בדוגמא שלהלן נבחר: "קטגורית נעילה" – '02' ("שורה") "עיבוד" '10' - (תשלומים) "סיבת נעילה" - 'P' (נעילה לתשלום / החזר):

#### קביעת נעילות עיבוד

|              |                                    |                     | זרצת תכנית         | תזמן ר 🚱 🖪 🗗 🦃   |
|--------------|------------------------------------|---------------------|--------------------|------------------|
| סטאטוס מרווח | ה                                  | סטאטוס הפעי         |                    | זיהוי הפעלה      |
| מספר: 1      | לא נשמר                            | פרמטר: 🔁            | 10.06.2021         | זיהוי תאריך      |
| מוכר: 0      | כנית: לא מתוזמן                    | <br>הפעלת ת         | AG01               | זיהוי            |
|              | ·                                  |                     |                    |                  |
|              | ה הגדרות טכניות יומן               | נעילות לקביע        | פרמטרי משתמש       | בחירות כלליות    |
|              |                                    |                     |                    |                  |
|              | עד 31.12.9999 עד                   | 01.0001             |                    | נעילות תקפות מ:  |
|              | ה                                  | 02 שוו              |                    | קטגורית נעילה    |
|              | לומים                              | תע 10               |                    | עיבוד            |
|              |                                    | P                   |                    | סיבת נעילה       |
|              |                                    |                     |                    |                  |
|              |                                    |                     |                    |                  |
|              |                                    |                     |                    |                  |
|              |                                    |                     |                    |                  |
|              | אתמש לסינון השליפות:               | ר פרמטרי מ <i>ו</i> | נעילות, ניתן לבחוו | לאחר בחירת הו    |
| נאמות"       | נ "בחירת פריטי שורה" – "בחירות מוו | לחץ על צלמיו        | מטרי משתמש" וי     | עבור לגיליון "פר |
|              |                                    |                     |                    | בחירת פריטי שורה |
|              |                                    |                     | מות וי             | בחירות מותא      |

עמוד 8 מתוך 54 עמודים

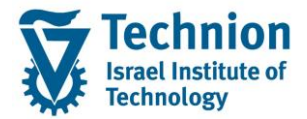

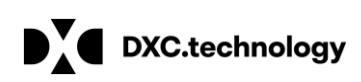

|                                                                  |           |                   | לות עיבוד                         | קביעת נעיי                        |  |  |
|------------------------------------------------------------------|-----------|-------------------|-----------------------------------|-----------------------------------|--|--|
|                                                                  |           |                   | ון הרצת תכנית                     | תזנ 🖗 🗖 🗗 💖                       |  |  |
| סטאטוס מרווח                                                     |           | סטאטוס הפעלה      |                                   | זיהוי הפעלה                       |  |  |
| מספר: 1                                                          | לא נשמר   | פרמטר: 🔁          | 10.06.2021                        | זיהוי תאריך                       |  |  |
| מוכן: 0                                                          | לא מתוזמן | הפעלת תוכנית:     | AG01                              | זיהוי                             |  |  |
| בחירות כלליות פרמטרי משתמש נעילות לקביעה הגדרות טכניות יומן      |           |                   |                                   |                                   |  |  |
| בחירת פריטי שורה<br>[]∎[ בחירות מותאמות לא הוגדרו בחירות מותאמות |           |                   |                                   |                                   |  |  |
|                                                                  |           | רו בחירות מותאמות | י<br><mark>חופשיות</mark> לא הוגז | בחירת חשבון חוז<br>בחירות בחירות] |  |  |

יוצג מסך "בחירות חופשיות". במסך זה ניתן לבחור נתונים משדות המסמך לצורך סינון המסמכים שישלפו, כגון: תנועה ראשית ומשנית, תאריכים במסמך, סוגי אובייקטי חוזה וכו'. כדי לנעול רק פריטים פתוחים יש לבחור שדה "סטאטוס התאמה" = ריק. אחרת, יינעלו גם כל המסמכים המותאמים.

- לחיצה על שדה בצד הימני של המסך תעתיק את השדה מהבלוק הימני: "פריטי שותף עסקי במסמך"
   לבלוק השמאלי: "בחירות דינמיות",בו ניתן להזין טווחי ערכים לשדה.
  - השדות שנמצאים בבלוק הבחירות הדינמיות יודגשו בירוק בבלוק הפריטים בצד ימין.

מחק אובייקטים נבחרים 📷

- ניתן למחוק ערכים שנבחרו על ידי לחיצה על צלמית "מחק אובייקטים נבחרים" •
- ניתן להסיר שדות מבלוק הבחירות הדינמיות על ידי לחיצה כפולה על השדה המודגש בירוק בבלוק פריטי
   השותף העסקי או בחירת השדה ולחיצה על צלמית "מחק אובייקטים נבחרים" מחק אובייקטים נבחרים
  - 🛛 כדי לשמור על הפרמטרים שהוזנו יש ללחוץ על צלמית "שמור" 岩 בסרגל הכלים התחתון:

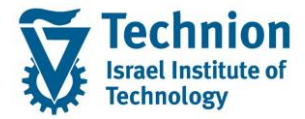

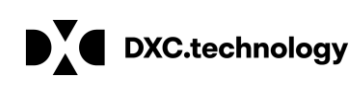

|                                       |             |                          | AG01 / 10.06.2021          | תוכנית  | ם בחירות חופשיות עבור הפעלת ו 🗇                        |
|---------------------------------------|-------------|--------------------------|----------------------------|---------|--------------------------------------------------------|
|                                       |             |                          | בחירות דינמיות             | רש. ≏   | פריטי שותף עסקי במסמך ו 🗂 🕇                            |
|                                       |             | שבון הסכם                | פריטי שותף עסקי במסמך ח    | -       | ים מספר מסמך 🗈                                         |
| · · · · · · · · · · · · · · · · · · · | עד          |                          | מספר מסמך                  | 22      | י 🗈 פריט חזרה                                          |
| · · · · · · · · · · · · · · · · · · · | עד          |                          | סטאטוס התאמה               |         | ת-פריט 🖹 י                                             |
| · · · · · · · · · · · · · · · · · · · | עד          |                          | תנועה עיקרית               |         | י 📄 קוד חברה                                           |
| · · · · · · · · · · · · · · · · · · · | עד          |                          | פעולת משנה                 |         | תחום עסקי 🖹 י                                          |
| 🔁 🖬 10                                | עד 06.2021. |                          | תאריך פרעון נטו            |         | <ul> <li>ון מקום עסקי</li> <li>ון מקום עסקי</li> </ul> |
| · · · · · · · · · · · · · · · · · · · | עד          | AT                       | סוג אובייקט                |         | ים נוקסע<br>רווח ווח                                   |
| · · · · · · · · · · · · · · · · · · · | עד          |                          | קטגוריית חשבון חוזה        |         | סטאטוס התאמה 🖻 י                                       |
|                                       |             |                          |                            |         | שותף עסקי 🖻 י                                          |
|                                       |             |                          |                            |         | י 📄 חוזה                                               |
|                                       |             |                          |                            |         | • 📑 פריט חוזה                                          |
|                                       |             |                          |                            |         | י∎ טימוכין נוטפים                                      |
|                                       |             |                          |                            |         | מסמב מלומנ                                             |
|                                       |             |                          |                            |         |                                                        |
|                                       |             |                          |                            | *       | ין קסג.נוסנון 📑 יוסא.נוסנון                            |
|                                       |             | 1                        |                            |         |                                                        |
|                                       | 📫 日         | זרים 🖡 החל פריטים שנבחרו | ם בלבד 📷 מחק אובייקטים נבו | ו בודדי | הסתרת בחירת שדה 🛛 ערכים 🗙                              |

- 3.1.6.2. <u>נעילות חשבון חוזה</u>:
- בדוגמא שלהלן נבחר: "קטגורית נעילה" – '06' ("נתוני חשבון מוגדרים לשותף") "עיבוד" - '04' (חישוב ריבית) "סיבת נעילה" - 'I' (נעילה לריבית):

|                                  |                                                        | קביעת נעילות עיבוד                                                           |
|----------------------------------|--------------------------------------------------------|------------------------------------------------------------------------------|
|                                  |                                                        | תזמן הרצת תכנית 🖗 🖪 🗗 🦘                                                      |
| סטאטוס מרווח<br>מספר:1<br>מוכן:0 | הפעלה<br>טר: לא נשמר<br>לת תוכנית: לא מתוזמן           | זיהוי הפעלה סטאטוס<br>זיהוי תאריך 10.06.2021 פרמ<br>זיהוי מאריך AG01 הפע     |
|                                  | לקביעה הגדרות טכניות יומן                              | בחירות כלליות פרמטרי משתמש נעילות י                                          |
|                                  | עד 01.01.0<br>נתוני חשבון מוגדרים לשותף<br>חישוב ריבית | 001 נעילות תקפות מ:<br>קטגורית נעילה<br>04 עיבוד<br>סיבת נעילה<br>סיבת נעילה |
|                                  |                                                        |                                                                              |

לאחר "בחירות כלליות" (אם יש), ובחירת "נעילות לקביעה", ניתן לבחור פרמטרי משתמש לסינון השליפות. עבור לגיליון "פרמטרי משתמש" ולחץ על צלמית "בחירת חשבון חוזי" – "בחירות חופשיות" בחירת חשבון חוזי

ברידת דושבון דווי ]∎( בחירות חופשיות

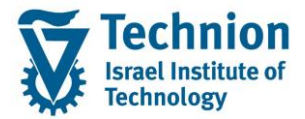

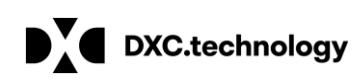

|              |                   |                                      | לות עיבוד                              | קביעת נעיי                              |
|--------------|-------------------|--------------------------------------|----------------------------------------|-----------------------------------------|
|              |                   |                                      | זן הרצת תכנית                          | תזנ 🚱 🖪 🗗 🎲                             |
| סטאטוס מרווח |                   | סטאטוס הפעלה                         |                                        | זיהוי הפעלה                             |
| מספר: 1      | לא נשמר           | פרמטר: 🔁                             | 10.06.2021                             | זיהוי תאריך                             |
| מוכן: 0      | לא מתוזמן         | הפעלת תוכנית:                        | AG01                                   | זיהוי                                   |
|              | גדרות טכניות יומן | נעילות לקביעה ר<br>רו בחירות מותאמות | ע פרמטרי משתמש<br>ה<br>מותאמות לא הוגז | בחירות כלליור<br>בחירת פריטי שוו<br>]∎( |
|              |                   | רו בחירות מותאמות                    | וי<br><mark>חופשיות</mark> לא הוגז     | בחירת חשבון חו<br>]∎( בחירות            |

יוצג מסך "בחירות חופשיות" במסך זה ניתן לבחור נתונים משדות נתוני אב בחשבון חוזה:

|          | בחירות חופשיות עבור הפעלת תוכנית AG01 / 10.06.2021 בחירות חופשיות עבור הפעלת תוכנית                                                                                                    |
|----------|----------------------------------------------------------------------------------------------------|
| עד<br>פר | <ul> <li>שות וונש ווזה מותאם-שותף</li> <li>שות שבון חוזה מותאם-שותף</li> <li>שות עסקי</li> <li>שות עסקי</li> <li>שות עסקי</li> <li>שות עסקי</li> <li>שונה עליי</li> <li>שונה בתאריך</li> <li>שונה בתאריך</li> <li>שונה בתאריך</li> <li>שונה בתאריך</li> <li>מיז נוספ.לניהול מז.</li> <li>מיז נוספ.לניהול מז.</li> <li>מספר חודשים</li> <li>מספר חודשים</li> <li>מספר חודשים</li> </ul> |
|          | <ul> <li>לין מו רוב נין ומוות</li> <li>נעילה לרישום/התאמה</li> <li>נעילה לרישום/התאמה</li> <li>החל פריטים שנבחו</li> </ul>                                                                                                    |

יש להמשיך באופן דומה כפי שפורט עבור בחירות דינמיות לפריטי מסמכים, לעיל.

#### 3.1.6.3. נעילות לאובייקטי חוזה

בדוגמא שלהלן נבחר: "קטגורית נעילה" – '51' ("סוג אובייקט הסכם") "עיבוד" - '09' (רישום/התאמה) "סיבת נעילה" - 'C' (נעילה להתאמה (COT): חשוב: בטכניון, הנעילה הפעילה היחידה ברמת אובייקט חוזה היא נעילה להתאמה (עיבוד '09'), אשר נועלת את כל מסמכי האובייקט להתאמה, אך לא נועלת לתשלום/החזר.

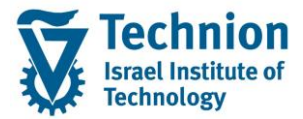

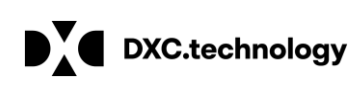

|              |                                                                     | קביעת נעילות עיבוד                                  |
|--------------|---------------------------------------------------------------------|-----------------------------------------------------|
|              |                                                                     | תזמן הרצת תכנית 🖗 🖪 🗗 🂖                             |
| סטאטוס מרווח | טאטוס הפעלה                                                         | זיהוי הפעלה                                         |
| מספר: 1      | פרמטר: לא נשמר 🔂                                                    | זיהוי תאריך 10.06.2021                              |
| מוכך: 0      | הפעלת תוכנית:לא מתוזמן                                              | AG01 זיהוי                                          |
|              | עילות לקביעה אגדרות טכניות איומן (יומן 31.12.9999)<br>עד 01.01.0001 | בחירות כלליות   פרמטרי משתמש   ו<br>נעילות תקפות מ: |
|              | סוג אובייקט הסכם - רלבנטי לשות 51                                   | קטגורית נעילה                                       |
|              | 09 רישום/התאמה                                                      | עיבוד                                               |
|              |                                                                     | סיבת נעילה                                          |
|              |                                                                     |                                                     |
|              |                                                                     |                                                     |

- (1) בבחירת נעילות לאובייקט חוזה אין אפשרות לבחירות חופשיות ברמת נתוני אובייקט חוזה. ניתן לבצע בחירות חופשיות למספרי אובייקטי חוזה במהלך מקדים של בחירות נתונים במחולל הדוחות בטרנזקציה ZCM\_PSCD\_FPO4 . את מספרי אובייקטי החוזה שנשלפו בדוח יש להעתיק או לטעון לשדה "חוזה" בגיליון "בחירות כלליות. להסבר תהליך שליפות במחולל הדוחות, ראה מסמך הדרכה TR-SA-PSCD- Reports Generator ZCM\_PSCD\_FPO4.
- (2) לטעינת מספרי אובייקטי חוזה מקובץ יש ללחוץ על צלמית "בחירה מרובה" 🛅 בשדה "חוזה". ייפתח מסך "בחירה מרובה עבור חוזה".

בתחתית (Shift+F11) בתחתית "ייבא מקובץ טקסט" (Shift+F11) בתחתית המסך:

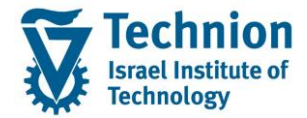

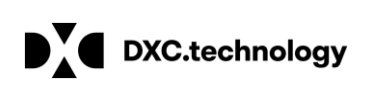

|   | הגדרות טכניות יומן | נעילות לקביעה | פרמטרי משתמש     | בחירות כלליות |
|---|--------------------|---------------|------------------|---------------|
|   |                    |               |                  |               |
|   | עד                 |               |                  | שותף עסקי     |
|   | עד                 |               |                  | חשבון חוזה    |
| 8 | עד                 |               |                  | חוזה          |
| 1 | עד                 |               |                  | קוד חברה      |
|   |                    | חים           | ם יחידים בחר טוו | בחירת ערכי    |
|   |                    |               |                  | ל ערך יחיד    |
|   | ( )                |               | ***              | • •           |
|   |                    | <b>~~</b>     | ה מרובה 🗎 💼      | בחיר 🥊 🗖      |

ייפתח מסך לבחירת הקובץ. יש לבחור את הקובץ לטעינה ולאשר. שדות "ערך יחיד" יתמלאו בערכי מספרי אובייקטי חוזה שנטענו. יש לבצע טעינת קבצים מקבצים במבנה אקסל.

#### 3.1.7. גיליון "הגדרות טכניות"

ניתן להזין את מספר העבודות ("ג'ובים") שירוצו במקביל כאשר מריצים את התכנית על אוכלוסייה גדולה:

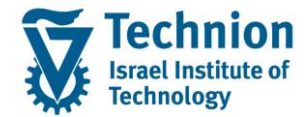

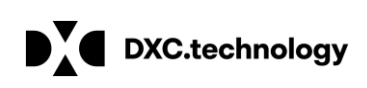

|              |                                   | התאמה אוטומטית                              |
|--------------|-----------------------------------|---------------------------------------------|
|              |                                   | תזמן הרצת תכנית 🖗 🖬 👘                       |
| סטאטוס מרווח | סטאטוס הפעלה                      | זיהוי הפעלה                                 |
| מספר: 1      | פרמטר: השינויים לא נשמרו 🔂        | 03.06.2021 זיהוי תאריך                      |
| מוכך: 0      | הפעלת תוכנית:לא מתוזמן            | איהוי AG01                                  |
|              | פרמטרי רישום הגדרות טכניות יומנים | בחירות כלליות בחירות מותאמות                |
|              | ט [יק אחזקת וריאנט]               | אובייקט עיבוד במקביל<br>אוביי. GPART ואריאנ |
|              |                                   | חלוקת מטען                                  |
|              |                                   | רוקת עומס אוטומטית<br>מספר עבודות 1         |
|              |                                   | חלוקת עומס מפורשת                           |
|              |                                   | מחשב מארח של יעד מספ                        |
|              |                                   | •                                           |
|              |                                   | ·                                           |
|              |                                   |                                             |
|              |                                   |                                             |
|              |                                   |                                             |
|              |                                   |                                             |
|              |                                   |                                             |
|              |                                   |                                             |
|              |                                   |                                             |
|              |                                   |                                             |
|              |                                   | גישה לבסיס נתונים                           |
|              |                                   | גודל חסימה 1,000                            |

3.1.8. <u>גיליון "יומנים"</u> מומלץ לבחור "סיווג בעיה" – "4 מידע נוסף", לצורך קבלת לוג מפורט יותר לריצה:

|                 |               |                       |               | ת עיבוד                      | קביעת נעילו                          |    |
|-----------------|---------------|-----------------------|---------------|------------------------------|--------------------------------------|----|
|                 |               |                       |               |                              | <b>3</b> D                           |    |
|                 | סטאטוס מרווח  |                       | סטאטוס הפעלה  |                              | זיהוי הפעלה                          |    |
|                 | מספר: 1       | נשמר                  | פרמטר: 🔂      | <b>10.06.2021</b>            | זיהוי תאריך                          |    |
|                 | מוכך: 1       | ת: הושלם              | הפעלת תוכניו  | AG2                          | זיהוי                                |    |
| -               |               | הגדרות טכניות יומן    | נעילות לקביעה | פרמטרי משתמש                 | בחירות כלליות                        |    |
|                 |               |                       |               |                              | סטאטוס פירוט                         |    |
|                 |               |                       |               |                              | <b>e</b>                             |    |
|                 |               |                       |               |                              | פרמטרים נשמרו                        |    |
|                 |               |                       |               | ולם                          | הפעלת עדכון: הוש                     |    |
|                 |               |                       |               | 700 0 100                    | 1 עבודה<br>1 במעלים - 0 בניב         |    |
|                 |               |                       |               | נגאוק 1 נגאוק רודי<br>רודי 1 | מתפר מרווחים לעיו                    |    |
|                 |               |                       |               | 1 - רים במלואם: 1            | מרווחים כבר מעובז                    |    |
|                 |               | Г                     |               |                              | יומך יישום 涅                         | Ĺ  |
|                 |               |                       |               |                              | יומ.עבו. 湿                           |    |
|                 |               |                       |               |                              | קביעות ליומן יישום                   |    |
|                 |               | L                     | •             | 4 מידע נוסף                  | סיווג בעיה                           |    |
|                 |               |                       |               | 10.06.2022                   | <b>תאריך תפוגה</b><br>שמירה עד תפוגה |    |
|                 |               |                       |               |                              |                                      |    |
|                 |               |                       |               |                              |                                      | 1  |
| בכלים בעליוו    | עמור" 💳 רסבנל | יע ללחוע וול אלמית "ו | ים הרצויים יי | רל הפרמנור                   | רסיום הזנת                           | ,  |
| ווכז ם וועז ון. |               | ס זזווון עז בונווני   |               |                              |                                      | .、 |

בתחתית המסך תקפוץ הודעה המאשרת את שמירת הפרמטרים:

עמוד 14 מתוך 54 עמודים

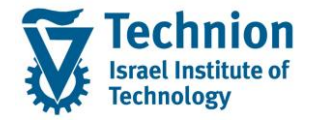

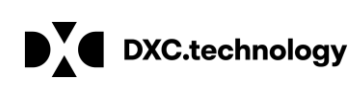

פרמטרים עבור הרצה AG01 10.06.2021 נשמרו 🗹

תזמן הרצת תכנית 🐼

| X | עבודת זימון 🗉                                                |  |
|---|--------------------------------------------------------------|--|
| [ | תזמון עבודה                                                  |  |
|   | רקע - התחלה מיידית       רקע - זומן     תאריך     10.06.2021 |  |
|   | OK ✔ בטל 🕷                                                   |  |
| _ |                                                              |  |

ולאחר מכן לרענן את המסך על ידי לחיצה על צלמית "רענן" 🔤 בראש המסך. בגיליון "יומנים" יוצג ב"סטאטוס פירוט" מצב העבודה/ות.

כאשר התכנית תסתיים יוצג סטאטוס "הושלם". במידה ויש שגיאות יופיע סטטוס "הופסק":

|            |                    |                 | ות עיבוד                                      | קביעת נעיל                                                                                                    |
|------------|--------------------|-----------------|-----------------------------------------------|----------------------------------------------------------------------------------------------------|
|            |                    |                 |                                               | 30                                                                                                    |
| אטוס מרווח | סטי                | סטאטוס הפעלה    |                                               | זיהוי הפעלה                                                                                                    |
| פר: 1      | נשמר               | פרמטר: 🔁        | 10.06.2021                                    | זיהוי תאריך                                                                                                    |
| 1;ŋ        | הושלם              | הפעלת תוכנית:   | AG01                                          | זיהוי                                                                                                    |
|            | זגדרות טכניות יומן | נעילות לקביעה ו | פרמטרי משתמש                                  | בחירות כלליות                                                                                                    |
|            |                    |                 |                                               | מנווגנות סובונו                                                                                                    |
|            |                    |                 |                                               |                                                                                                    |
|            |                    |                 |                                               |                                                                                                    |
|            |                    |                 | שלח                                           | פו נוסו ים נשנוו ו<br>הפעלת עדכוני הו                                                                                                    |
|            |                    |                 | 270                                           | 1 עבודה                                                                                                    |
|            |                    |                 | ופסק 0 נמחק                                   | 1 הושלם 0 ה                                                                                                    |
|            |                    |                 | ניבוד: 1                                      | מספר מרווחים לע                                                                                                    |
|            |                    |                 | בדים במלואם: 1                                | מרווחים כבר מעו                                                                                                    |
|            |                    |                 |                                               | יומן יישום 涅                                                                                                    |
|            |                    |                 |                                               | יומ.עבו. 涅                                                                                                    |
|            |                    |                 | [                                             | קביעות ליומן יישונ                                                                                                    |
|            | יומן יישום         |                 | ופסק 0 נמחק<br>ניבוד: 1<br>בדים במלואם: 1<br> | <ul> <li>1 הושלם 0 ה מספר מרווחים לי מספר מרווחים לי מרווחים כבר מעוו</li> <li>יומן יישום</li> <li>יומן יישום</li> <li>יומ, עבו.</li> </ul> |

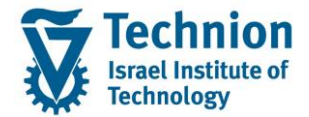

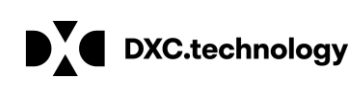

שגיאה

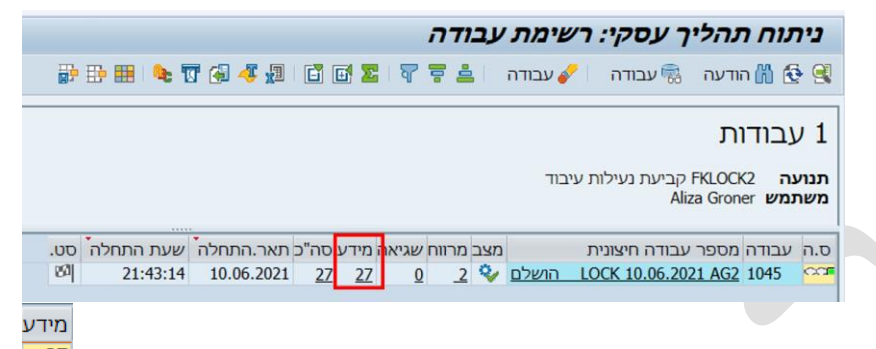

3.1.13. כדי לצפות בפירוט בלוג יש ללחוץ על מספר ההודעות בצלמית "מידע" \_\_\_\_\_. יוצג פירוט נעילות שנקבעו:

| ת מידע ללא סימוכין של אובייקט עסקי                                                            | דעוו            | 2 הו                          | 7                    |
|-----------------------------------------------------------------------------------------------|-----------------|-------------------------------|----------------------|
| FKLOCK2 קביעת נעילות עיבוד<br>Aliza Groner<br>LOCK 10.06.2021 AG2 1045<br>21:43:14 10.06.2021 | י<br>5<br>שעה ו | ועה<br>שתמש<br>ודה<br>אריך וי | תנ<br>מש<br>עב<br>תא |
| טקסט הודעה                                                                                    | מספר            | זיהוי                         | мс                   |
| Set Lock                                                                                      | 535             | 3<                            |                      |
| AG2 10.06.2021                                                                                | 535             | 3<                            |                      |
| מחשב tdsapdev, שם עבודה 201 LOCK20210610AG2, ספירת עבודה 21431400                             | 372             | 6<                            |                      |
| <u>עבודה החלה כהרצת עדכון</u>                                                                 | 378             | 6<                            |                      |
| החלה פעילות מאסיבית: מרווח 1 מ 000000001 עד ZZZZZZZZZ, סוג פעילות LOCK                        | 354             | 6<                            |                      |
| <u>קביעת נעילות מסיביות: סוג 02 תהליך 10 סיבה P</u>                                           | 217             | 1<                            |                      |
| <u>נעילה נקבעה לאובייקט 1000000112 000 000 000</u>                                            | 216             | 1<                            |                      |
| <u>נעילה נקבעה לאובייקט 1000000117 000 0000 000</u>                                           | 216             | 1<                            |                      |
| <u>נעילה נקבעה לאובייקט 1000000118 000 000 000</u>                                            | 216             | 1<                            |                      |
| <u>נעילה נקבעה לאובייקט 1000000120 000 000 000</u>                                            | 216             | 1<                            |                      |
| <u>נעילה נקבעה לאובייקט 1000000125 000 000 000</u>                                            | 216             | 1<                            |                      |
| <u>נעילה נקבעה לאובייקט 1000000126 000 000 000</u>                                            | 216             | 1<                            |                      |
| <u>נעילה נקבעה לאובייקט 1000000131 000 000 000</u>                                            | 216             | 1<                            |                      |
| <u>נעילה נקבעה לאובייקט 1000000116 000 000 000</u>                                            | 216             | 1<                            |                      |
| <u>נעילה נקבעה לאובייקט 1000000119 000 000 000</u>                                            | 216             | 1<                            |                      |
| <u>נעילה נקבעה לאובייקט 1000000124 000 000 000</u>                                            | 216             | 1<                            |                      |
| <u>נעילה נקבעה לאובייקט 1000000128 000 000 000</u>                                            | 216             | 1<                            |                      |
| <u>נעילה נקבעה לאובייקט 1000000129 000 000 000</u>                                            | 216             | 1<                            |                      |
| <u>נעילה נקבעה לאובייקט 1000000130 000 000 000</u>                                            | 216             | 1<                            |                      |
| <u>נעילה נקבעה לאובייקט 1000000132 000 000 000</u>                                            | 216             | 1<                            |                      |
| <u>נעילה נקבעה לאובייקט 1000000133 000 000 000</u>                                            | 216             | 1<                            |                      |
| <u>נעילה נקבעה לאובייקט 1000000139 000 000 000</u>                                            | 216             | 1<                            |                      |
| <u>נעילה נקבעה לאובייקט 1000000192 000 000 000</u>                                            | 216             | 1<                            |                      |
| <u>COMMIT הצליח</u>                                                                           | 18              | 00                            |                      |
| פעילות מאסיבית: מרווח 1 מ 000000021 עד ZZZZZZZZZ, סוג פעילות LOCK ללא שגיאות                  | 355             | 6<                            |                      |
| פעילות מאסיבית נבדקה עבור 17 מקרים                                                            | 366             | 6<                            |                      |
| <u>פעילות מאסיבית עבור 17 מקרים בוצעה למעשה</u>                                               | 367             | 6<                            |                      |
|                                                                                               |                 |                               |                      |

3.1.14. במידה וקיימות שגיאות, ניתן להציגן על ידי לחיצה על מספר ההודעות בצלמית "שגיאה" 🚇

#### 3.1.15. <u>הצגת נעילות:</u>

סיבת נעילה מוצגת בשדה "סיבת נעילה" באובייקט הנעול, מלווה בצלמית חץ "צור נעילה" לצידה כדי להציג את פרטי הנעילה יש ללחוץ על הצלמית 💽 לדוגמא: פריט מסמך שננעל לתשלום בריצה המסיבית:

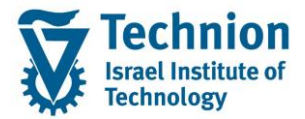

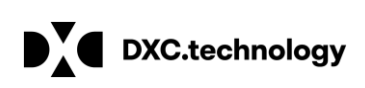

|                     |                                              | מך: פריט                                 | הצג מס 🔣                                                                       |
|---------------------|----------------------------------------------|------------------------------------------|--------------------------------------------------------------------------------|
| וח התאמה 🥈          | בונות ראשי 🏢 מסים 🔒 נית                      | ט שותף עסקי 🔟 פריט ספר חשנ               | פריי 🔟 🖌 🕨 🔜                                                                   |
| ניווט<br>פריט 1 / 1 | FC 7<br>ILS                                  | סוג מסמ<br>28.10.2020<br>28.10.2020 מטבע | נתוני כותרת<br>תאריך מסמך<br>תאריך רישום                                       |
|                     | מחאה                                         | סימוכין<br>מספר הו                       | מספר מסמך<br>מפתח סיווג                                                        |
|                     | נתוני PSCD נתו.נוספים                        | י מס נת.תשלום נתוני גב.                  | נת.בסיסיים נתונ                                                                |
|                     | ניתן רק להתאמה<br>הגבלה                      |                                          | נתוני תשלום<br>שינות תשלוח<br>סיב.נעילת תשלום<br>נעילת התאמה<br>קוד חברה משלמת |
|                     |                                              |                                          | קיבוץ תשלום<br>קיבוץ התאמה                                                     |
| H                   | קבועתקני                                     | ור תשלומים<br>                           | שותף עסקי חלופי עב<br>שותף<br>מספר כתובת<br>פרטי בנק<br>זיהו.כרטיס             |
|                     | תאריך התאמה<br>תאריך ערך התאמה<br>סכום התאמה |                                          | התאמת נתונים<br>תא.ריש.הת.<br>מסמך התאמה<br>סיבת התאמה                         |
|                     | מועד פרעון                                   |                                          | נתוני פקודת תשלום<br>הוראת תשלום                                               |
|                     | מטבע הסכם                                    |                                          | הסכם תשלום<br>מטבע                                                             |

לחץ על צלמית "צור נעילה" 🔼 . ייפתח מסך המציג את נתוני הנעילה. במסך נתוני הנעילה ניתן לצפות בתאריכי תוקף של הנעילה, במועד קביעת הנעילה ובשם המשתמש שביצע אותה.

| סטאטוס הנעילות:                             | זקרא מ                                                                                                    |
|---------------------------------------------|----------------------------------------------------------------------------------------------------|
| א סטטוס                                     | ם מקו                                                                                                    |
| א צלמית סטטוס                               | מקרי                                                                                                    |
| תיאור                                       | סמל                                                                                                    |
| נעילה תקפה                                  | ×                                                                                                    |
| נעילה או שאינה תקפה עדיין או שכבר פג תוקפה. | ۲                                                                                                    |
| נעילה נמחקה                                 | Ŵ                                                                                                    |
|                                             | סטאטוס הנעילות:<br>א סטטוס<br>תיאור<br>נעילה תקפה<br>נעילה או שאינה תקפה עדיין או שכבר פג תוקפה.<br>נעילה נמחקה |

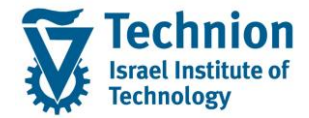

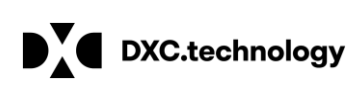

| ×                                                                                                    |     |          |            |         |            |            |             | תשלום    | עילות: נעילת                                                                                                    | ŋÐ   |
|----------------------------------------------------------------------------------------------------|-----|----------|------------|---------|------------|------------|-------------|----------|----------------------------------------------------------------------------------------------------|------|
|                                                                                                    |     |          |            |         |            | 001000001  | 120000001   | 000      | יקט נעילה                                                                                                    | אובי |
|                                                                                                    |     |          |            |         |            |            | שורה        | 02       | ורית נעילה                                                                                                    | קטג  |
|                                                                                                    |     |          |            |         |            |            | תשלומים     | 10       | יר                                                                                                    | תהי  |
| _                                                                                                    |     |          |            |         |            |            |             |          |                                                                                                    |      |
|                                                                                                    |     |          |            |         |            |            |             |          | קירת נעילות                                                                                                    | σ    |
| עלילות: נעילה תשלום<br>אוביקט נעילה [20]<br>קטגורית נעילה 20] שורה<br>תהליך 0] תשלומים<br>סקירת נעילות<br>סקירת נעילות<br>סקירת נעילות<br>ק נעילה לתשלום / החז 10.00.001 ו00 פפפפ, 112 ALIZAGR 31.12.9999<br>ק נעילה לתשלום / החז 10.00.000 ו00 פפפפ, 112 בעילה לתשלום / החז 10.000 פפפפ, 112 בעילה לתשלום / החז 10.000 פפפפ, 10.000 בעילה לתשלום / החז 10.000 פפפפ, 10.000 בעילה לתשלום / החז 10.000 בעילה לתשלום / החז 10.0000 בעילה לתשלום / החז 10.0000 בעילה לתשלום / החז 10.0000 בעילה לתשלום / החז 10.0000 בעילה לתשלום / החז 10.0000 בעילה לתשלום / החז 10.0000 בעילה לתשלום / החז 10.0000 בעילה לתשלום / החז 10.0000 בעילה לתשלום / החז 10.0000 בעילה לתשלום / החז 10.00000 בעילה לתשלום / החז 10.00000 בעילה לתשלום / החז 10.00000 בעילה לתשלום / החז 10.00000 בעילה לתשלום / החז 10.00000000000000000000000000000000000 |     |          |            |         |            |            |             |          |                                                                                                    |      |
|                                                                                                    |     | 21:43:14 | 10.06.2021 | ALIZAGR | 31.12.9999 | 01.01.0001 | נשלום / החז | נעילה לח | Р 🌂                                                                                                    |      |
|                                                                                                    |     |          |            |         |            |            |             |          |                                                                                                    |      |
|                                                                                                    |     |          |            |         |            |            |             |          |                                                                                                    |      |
|                                                                                                    |     |          |            |         |            |            |             |          |                                                                                                    |      |
|                                                                                                    |     |          |            |         |            |            |             |          |                                                                                                    |      |
| -                                                                                                    |     |          |            |         |            |            |             |          |                                                                                                    |      |
| Ŧ                                                                                                    |     |          |            |         |            |            |             |          | <ul> <li>נעילות: נעילת תשלונ</li> <li>ווביקט נעילה 0</li> <li>טגורית נעילה 20</li> <li>סקירת נעילות</li> <li>סקירת נעילות</li> <li>סטאטוס ס סיבה</li> <li>סטאטוס ס סיבה</li> <li>מטאטוס ס סיבה</li> <li>מעילה 4</li> <li>מקרא היסטוריה</li> </ul>                                                                                                    |      |
|                                                                                                    | < > |          |            |         |            |            |             |          | <ul> <li>נעילות: נעילת ו<br/>ווביקט נעילה</li> <li>נטגורית נעילה</li> <li>סטגורית נעילות</li> <li>ססירת נעילות</li> <li>ססירת נעילות</li> <li>סטאטוס ס נ</li> <li>מוליך</li> <li>מוליך</li> <li>מולילים</li> <li>מוליך</li> <li>מוליך</li> <li>מולילים</li> <li>מוליק</li> <li>מולילים</li> <li>מולילים</li> <li>מולילים</li> <li>מולים</li> <li>מולים</li> <li>מולים</li> <li>מולים</li> <li>מולים</li> <li>מולים</li> <li>מולים</li> <li>מולים</li> <li>מולים</li> <li>מולים</li> <li>מולים</li> <li>מולים</li> <li>מולים</li> <li>מולים</li> <li>מולים</li> <li>מולים</li> <li>מולים</li> <li>מולים</li></ul> |      |
|                                                                                                    |     |          |            |         |            |            | <b>S</b>    | יטוריה 🕜 | מקרא היכ                                                                                                    | ×    |

בלחיצה על צלמית <sup>היסטוריה</sup> יוצג פירוט נעילות שאינן תקפות בתאריך נוכחי, כתוצאה מכך שהתאריך בעבר או שהנעילה נמחקה:

| × | ]          |           |             |             |                         |                            | יבוד        | בור נעילות עי                 | היסטוריה עו            | Ð  |
|---|------------|-----------|-------------|-------------|-------------------------|----------------------------|-------------|-------------------------------|------------------------|----|
|   |            |           |             | 1           | איש 🔠 🚹 🛃 🛃 🛃 נהליך:04) | <b>ן 66:</b> קטג.נעי.:06;ו | 001000009   | <b>. 7 6 6</b><br>92002000021 | ) <b>ביי</b> .נעילה:05 | 3  |
|   | אובייקט ני | שונה בשעה | שונה בתאריך | שונה על-ידי | נוצר בשעה               | נוצר בתאריך                | נוצר על-ידי | בתוקף עד                      | בתוקף מ-               | סי |
|   |            | 21:28:33  | 08.06.2021  | ALIZAGR     | 20:56:11                | 19.05.2021                 | ALIZAGR     | 18.05.2021                    | 01.01.0001             | Ι  |
|   |            | 21:28:33  | 08.06.2021  | ALIZAGR     | 21:19:42                | 19.05.2021                 | ALIZAGR     | 31.05.2021                    | 01.01.0001             | Ι  |
|   |            | 20:56:11  | 19.05.2021  | ALIZAGR     | 13:21:25                | 22.04.2021                 | ALIZAGR     | 31.12.9999                    | 01.01.0001             | Ι  |
|   |            |           |             |             |                         |                            |             |                               |                        |    |
|   |            |           |             |             |                         |                            |             |                               |                        |    |

ייתכנו יותר מנעילה אחת בתוקף לאותו אובייקט, כאשר תאריכי התוקף שונים:

| ט נעילה   |    | 01000     | 120000001   | 001000001  |            |         |            |          |     |         |
|-----------|----|-----------|-------------|------------|------------|---------|------------|----------|-----|---------|
| ית נעילר  | ī  | / 02      | שורה        |            |            |         |            |          |     |         |
| ٦         |    | ו 10      | תשלומים     |            |            |         |            |          |     |         |
| ירת נעילו | ות |           |             |            |            |         |            |          |     |         |
| טאטוס     | D  | סיבה      |             | מ-         | עד         | משתמש   | תאריך      | שעה      |     | <b></b> |
| 3         | Р  | נעילה לתש | נשלום / החז | 11.06.2021 | 31.12.9999 | ALIZAGR | 11.06.2021 | 13:38:51 |     |         |
| 3         | Р  | נעילה לתש | נשלום / החז | 01.01.0001 | 31.12.2021 | ALIZAGR | 11.06.2021 | 14:09:39 |     |         |
|           |    |           |             |            |            |         |            |          |     |         |
|           |    |           |             |            |            |         |            |          |     |         |
|           |    |           |             |            |            |         |            |          |     | _       |
|           |    |           |             |            |            |         |            |          |     | Ŧ       |
|           |    |           |             |            |            |         |            |          | × · |         |

עמוד 18 מתוך 54 עמודים

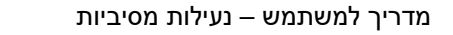

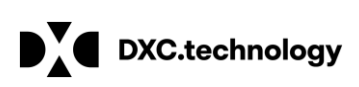

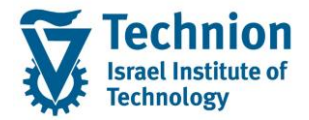

🔽 נעילות אלה, יוצגו לעיתים במסך או בדוחות עם צלמית בסימן "ריבוי נעילות"

#### 3.2. מחיקת נעילות מסיביות טרנזקציה FPLKDEL

3.2.1. היכנס לטרנזאקציה FPLKDEL ייפתח מסך "מחיקת קביעת נעילות מסיביות":

| יות | מחיקת קביעת נעילות מסינ |
|-----|-------------------------|
|     | ₽                       |
|     | תאריך הרצה              |
|     | זיהוי הרצה              |

לחץ על צלמית הבחירה 🖳 בשדה "תאריך הרצה". יפתח מסך "קביעת נעילות עיבוד: סקירה"

| 🗁 ות נמצאו | 6 הזנו                                                                                                    | קביעת נעילות עיבוד: סקירה (1)                                                                                                    |
|------------|----------------------------------------------------------------------------------------------------|----------------------------------------------------------------------------------------------------|
| גבלות      | ъ                                                                                                    |                                                                                                    |
|            |                                                                                                    |                                                                                                    |
|            |                                                                                                    | <mark>등 🕾 📮 .</mark>                                                                                                    |
| תאריך      | זיהוי                                                                                                    |                                                                                                    |
| 10.06.2021 | AG01                                                                                                    |                                                                                                    |
| 10.06.2021 | AG2                                                                                                    |                                                                                                    |
| 12.05.2021 | AG01                                                                                                    |                                                                                                    |
| 04.05.2021 | AG00                                                                                                    |                                                                                                    |
| 01.05.2021 | AG01                                                                                                    |                                                                                                    |
| 29.04.2021 | AG04                                                                                                    |                                                                                                    |
|            |                                                                                                    |                                                                                                    |
|            | ת נמצאו ש<br>גבלות<br><b>גבלות</b><br><b>תאריך</b><br>10.06.2021<br>12.05.2021<br>04.05.2021<br>01.05.2021<br>29.04.2021 | <ul> <li>הזנות נמצאו לשהגבלות</li> <li>הגבלות</li> <li>הגבלות</li> <li>האריך</li> <li>האריך</li> <li>ה</li></ul> |

3.2.3. לחץ לחיצה כפולה על שורת הריצה הרצויה, מזהי הריצה יוצגו במסך:

| יות        | מחיקת קביעת נעילות מסיב                                                                                                    |
|------------|----------------------------------------------------------------------------------------------------|
|            | ( la construction de la construction de la construc |
| 10.06.2021 | תאריך הרצה                                                                                                    |
| AG01       | זיהוי הרצה                                                                                                    |

בראש המסך. תכנית המחיקה תופעל. יוצג מסך "מחיקת קביעת 3.2.4. לחץ על צלמית "בצע" (F8) 🚱 בראש המסך. נעילות מסיביות" המציג את מספר הנעילות שנמחקו:

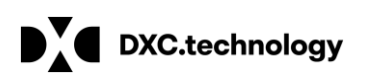

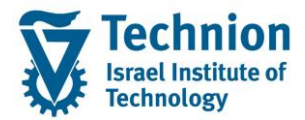

|       | יות      | מסיב  | לות ו | נעי    | ביעו | נ קנ | חיקח    | מ    |
|-------|----------|-------|-------|--------|------|------|---------|------|
| I   🔐 | <b>B</b> | i 🌆 🕻 | J 🛃 · | 4      | 6    | ٦    | 1       | 9    |
|       | יות      | מסיב  | לות נ | נ נעיס | יעח  | קב   | ויקת    | מר   |
|       |          |       |       |        |      |      | ה       | הער  |
|       |          |       |       |        |      | וחקו | נות שננ | 1 הז |
|       |          |       |       |        |      |      |         |      |
|       |          |       |       |        |      |      |         |      |
|       |          |       |       |        |      |      |         |      |
|       |          |       |       |        |      |      |         |      |
|       |          |       |       |        |      |      |         |      |
|       |          |       |       |        |      |      |         |      |
|       |          |       |       |        |      |      |         |      |
|       |          |       |       |        |      |      |         |      |
|       |          |       |       |        |      |      |         |      |
|       |          |       |       |        |      |      |         |      |

כל הנעילות שנקבעו בריצת קביעת הנעילות המסיבית שנבחרה יימחקו.

כאשר עלינו למחוק נעילות לפי פרמטרים נבחרים, או כאשר הנעילות נקבעו בעת הקמת האובייקטים (כגון: נעילות להחזר למסמכי מלגות ופטורים, או נעילות להתאמה לאובייקטי חוזה של מלגות קיום), מחיקת נעילות בטרנזקציה המסיבית הייעודית למחיקת נעילות אינה מתאימה. במקרים אלו, ניתן להשתמש בטרנזקציות חלופיות של שינוי מסיבי, כפי שיפורט להלן.

#### 3.3. <u>טרנזקציה MASS - מחיקת נעילות לחשבונות חוזה ולאובייקטי חוזה על ידי שינוי מסיבי</u>

3.3.1. היכנס לטרנזאקציה MASS. ייפתח מסך "אחזקה מסיבית":

| בית | אחזקה מסיי  |
|-----|-------------|
|     | ٩           |
|     |             |
|     | סוג אובייקט |
|     | שם וריאנט   |

שדה "סוג אובייקט" הוא שדה חובה.

לחץ על צלמית הבחירה 📮 בשדה "סוג אובייקט". תוצג רשימת סוגי אובייקטים לבחירה.

למחיקת נעילות לחשבון חוזה יש לבחור בסוג אובייקט: "CA\_CONTACC חשבון חוזה", למחיקת נעילות לאובייקט חוזה יש לבחור בסוג אובייקט: "PS\_OBJECT אובייקט חוזה":

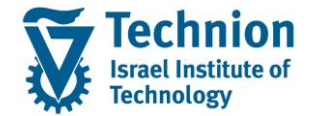

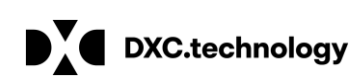

| סו.אובייקנ | שם                   |       |
|------------|----------------------|-------|
| BUS0015    | מרכז רווח            |       |
| BUS1001    | חומרים - תעשיה       | *     |
| BUS1001001 | חומרים - קמעוני      |       |
| BUS1006    | שותף עסקי            |       |
| BUS1133    | יחידות השכרה         |       |
| BUS1178001 | אחזתק חומר מסיבית    |       |
| BUS2012    | הזמנות רכש           |       |
| BUS2013    | הסכם תזמון רכישה     |       |
| BUS2014    | חוזה רכש             |       |
| BUS2031    | הצעת מחיר ללקוח      |       |
| BUS2032    | הזמנות לקוח          |       |
| BUS2034    | חוזה לקוח            | 33 I. |
| BUS2104    | בקשת הקצבה           |       |
| BUS2105    | דרישת רכש            |       |
| BUS3003    | רשומת מידע רכישה     |       |
| BUS3006    | G/L חשבון            |       |
| CA_CONTACC | חשבון חוזה C         |       |
| FORCE_LS   | המערכת לוגית-ForceEl |       |
| KNA1       | לקוחות               |       |
| LFA1       | ספקים                |       |
| PS_OBJECT  | אובייקט חוזה         | -     |

ניתן לשמור וריאנטים ולבחור וריאנטים שנשמרו, על ידי בחירת וריאנט בשדה "שם וריאנט".

3.3.2. בדוגמא זו נבחר בסוג אובייקט "חשבון חוזה", התהליך זהה גם עבור בחירת אובייקט חוזה בשינויים המחוייבים. של נתוני אב הרלוונטיים.

. 🍄 (F8) יש ללחוץ על צלמית "בצע" (F8)

אם יוצג מסך "מידע" יש ללחוץ על צלמית "המשך" 🚩 כדי שמסך המידע לא יוצג שנית, ניתן לסמן: נא לא להציג מידע זה שוב

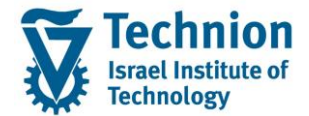

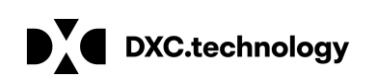

| אחזקה מסי                                                                                                    | יבית                                                                                                    |                                                                                                    |  |  |
|----------------------------------------------------------------------------------------------------|----------------------------------------------------------------------------------------------------|----------------------------------------------------------------------------------------------------|--|--|
| æ                                                                                                    |                                                                                                    |                                                                                                    |  |  |
| סוג אובייקט                                                                                                    | CA_CONTACC                                                                                                    | חשבון חוזה                                                                                                    |  |  |
| שם וריאנט                                                                                                    |                                                                                                    |                                                                                                    |  |  |
|                                                                                                    |                                                                                                    |                                                                                                    |  |  |
|                                                                                                    |                                                                                                    |                                                                                                    |  |  |
|                                                                                                    |                                                                                                    |                                                                                                    |  |  |
| מידע 🗉                                                                                                    |                                                                                                    |                                                                                                    |  |  |
| Selecting Tables                                                                                                    | S                                                                                                    |                                                                                                    |  |  |
| In mass maintenance, you must decide which tables of an object<br>type are to be changed. It is possible to make changes in multiple<br>tables at the same time. If you select multiple tables, only objects<br>that meet your selection criteria in every table are changed |                                                                                                    |                                                                                                    |  |  |
| tables of an object<br>nanges in multiple<br>ables, only objects<br>table are changed                                                                                                    | nust decide which ta<br>possible to make cha<br>u select multiple tab<br>on criteria in every t                                                                                                    | In mass maintenance, you<br>type are to be changed. It is<br>tables at the same time. If y<br>.that meet your select                                                                                                    |  |  |
| tables of an object<br>nanges in multiple<br>ables, only objects<br>table are changed<br><b>Procedure</b>                                                                                                    | nust decide which ta<br>possible to make cha<br>u select multiple tab<br>on criteria in every t                                                                                                    | In mass maintenance, you<br>type are to be changed. It is<br>tables at the same time. If y<br>.that meet your select                                                                                                    |  |  |
| tables of an object<br>hanges in multiple<br>bles, only objects<br>table are changed<br><b>Procedure</b><br>the changes are to<br>rwise, process the<br>an slow down the<br>stem considerably                                                                                | nust decide which ta<br>possible to make cha<br>u select multiple tab<br>on criteria in every t<br>f, for consistency, th<br>te same time. Other<br>ng multiple tables ca<br>.syst                                                                              | In mass maintenance, you<br>type are to be changed. It is<br>tables at the same time. If y<br>.that meet your select<br>Only select multiple tables<br>be made in all tables at<br>tables in turn since select                                     |  |  |
| tables of an object<br>nanges in multiple<br>ibles, only objects<br>table are changed<br><b>Procedure</b><br>the changes are to<br>rwise, process the<br>can slow down the<br>stem considerably<br>d, you can change<br>lds from one table                                   | nust decide which ta<br>possible to make chu<br>u select multiple tab<br>on criteria in every t<br>f, for consistency, th<br>e same time. Other<br>ng multiple tables ca<br>.syst<br>iles or the clipboard<br>one table or the field                            | In mass maintenance, you<br>type are to be changed. It is<br>tables at the same time. If y<br>.that meet your select<br>Only select multiple tables<br>be made in all tables at<br>tables in turn since select<br>If you import data from<br>.only |  |  |
| iables of an object<br>ianges in multiple<br>ibles, only objects<br>table are changed<br><b>Procedure</b><br>the changes are to<br>rrwise, process the<br>can slow down the<br>stem considerably<br>d, you can change<br>lds from one table<br>כבוג לא להציג מי              | nust decide which ta<br>possible to make che<br>u select multiple tab<br>on criteria in every t<br>f, for consistency, th<br>ne same time. Othern<br>g multiple tables ca<br>.syst<br>iles or the clipboard<br>one table or the field<br>ער א שוב<br>ידע זה שוב | In mass maintenance, you<br>type are to be changed. It is<br>tables at the same time. If y<br>.that meet your select<br>Only select multiple tables<br>be made in all tables at<br>tables in turn since select<br>If you import data from<br>.only |  |  |

יפתח מסך: "אחזקה מסיבית: חשבון חוזה"

|          |       | ן חוזה           | אחזקה מסיבית: חשבוו                 |
|----------|-------|------------------|-------------------------------------|
|          |       | תונים מלוח עריכה | יבא נתונים מקובץ  🖹 יבא נו 😢        |
|          |       | חשבון חוזה       | CA_CONTACC סוג אובייקט<br>שם וריאנט |
|          |       |                  | טבלאות שדות                         |
| בלה 🛄    | שם טו |                  | טקסט קצר                            |
| <b>^</b> | FKKVK |                  | כותרת של חשבון חוזה                 |
| F        | KKVKP |                  | חשבון חוזה מותאם-שותף               |
| FKKVI    | KLOCK |                  | Lock on Contract Account            |
|          |       |                  |                                     |
|          |       |                  |                                     |
|          |       |                  |                                     |
|          |       |                  |                                     |
| L        |       |                  |                                     |

. יש לבחור את שורות הטבלאות או השדות בהם נמצאים הפרמטרים הן לשליפת נתונים, והן למחיקת נעילות. בדוגמא זו, נמחק נעילות לריבית בחשבונות חוזה שכ"ד. לכן עלינו לבחור בגיליון "טבלאות" בשורות של טבלאות המכילות שדות קטגוריית חשבון חוזה ונעילה לריבית בחשבון חוזה. הטבלאות הן: "כותרת של חשבון חוזה" ו"Lock on Contract Account":

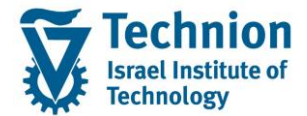

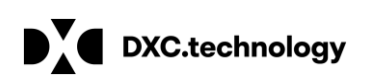

|   |           | אחזקה מסיבית: חשבון חוזה                       | (         |
|---|-----------|------------------------------------------------|-----------|
|   |           | יבא נתונים מקובץ 🔹 🖻 יבא נתונים מלוח עריכה 陀 🕻 | Þ         |
|   |           | ג אובייקט CA_CONTACC חשבון חוזה<br>ם וריאנט    | סוג<br>שנ |
|   |           | טבלאות שדות                                    |           |
|   | שם טבלה   | טקסט קצר                                       |           |
| - | FKKVK     | כותרת של חשבון חוזה                            |           |
| - | FKKVKP    | חשבון חוזה מותאם-שותף                          |           |
|   | FKKVKLOCK | Lock on Contract Account                       |           |
|   |           |                                                |           |
|   |           |                                                |           |
|   |           |                                                |           |
|   |           |                                                |           |
|   |           |                                                |           |
|   |           |                                                |           |
|   |           |                                                |           |
|   |           |                                                |           |
|   |           |                                                |           |
|   |           |                                                |           |

את בחירת השדות הספציפיים מומלץ לבצע במסך הבא, במידת הצורך.

3.3.4. לחץ על צלמית "בצע" (F8) 🍄 , ייפתח מסך בחירת רשומות:

|   |                                             | אחזקה מסיבית: חשבון חוזה               |
|---|---------------------------------------------|----------------------------------------|
|   |                                             | הבאת וריאנט ዀ 🕀                        |
| , |                                             | רשומות שיש לשנות 🎽 רשומות חדשות לייצור |
|   | لات بال<br>ער<br>ער<br>ער<br>ער<br>ער<br>ער | <ul> <li></li></ul>                    |
|   |                                             | misø.                                  |

למחיקת/שינוי נתונים יש לבחור בגיליון "רשומות שיש לשנות".

עמוד 23 מתוך 54 עמודים

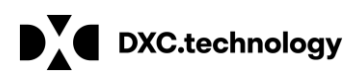

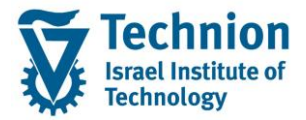

במסך מוצגים שדות מפתח של הטבלאות שנבחרו. יש להוסיף את שדה "קטגוריית חשבון חוזה" הנדרש לשליפות של חשבונות החוזה שברצוננו לשנות.

3.3.5. לחץ על צלמית "בחירת שדות בחירה" 🗐 בתחתית המסך. יפתח מסך "בחירת שדות":

| ×                       |          |   |          | ר בחירת שדות    |
|-------------------------|----------|---|----------|-----------------|
| הכול                    | <b>م</b> | , |          |                 |
| מאגר                    |          |   |          | קריטריוני בחירה |
| 📤 אובייקט נעילה         |          |   | -        | חשבון חוזה      |
| 📕 ח-ן חוזה במערכ. יור.  |          |   | -        | שותף עסקי       |
| חשבון חוזה              |          |   | **       | עיבוד           |
| מ- (KKVKLOCK-FDATE_DA   |          | ₩ |          | סיבת נעילה      |
| -נוצר בתאריך (KKVK-ERDA |          |   |          | מ-              |
| (FKKVK-ERNAM) נוצר ע"י  |          |   |          | עד              |
| סיבת נעילה (KKVKLOCK-L  |          |   |          |                 |
| FKKVK-LOEV) סימון מחיקה |          |   |          |                 |
|                         |          | 4 |          |                 |
| FKKVKLOCK-ACTI) פעילות  |          |   |          |                 |
| קטגוריית חשבון חוזה 📃   |          |   | -        |                 |
| FKKVK-AED) שונה בתאריך  |          |   | -        |                 |
| ( )                     |          |   |          | 4 1             |
|                         | n        |   | <b>.</b> | 3               |
|                         |          |   |          |                 |

שדות קיימים מוצגים בצד ימין. יש לבחור שורות של שדות מצד שמאל וללחוץ על צלמית החץ לימין כדי להעביר שדות נבחרים לעמודה הימנית, כך שיוצגו במסך הפרמטרים הראשי.

ניתן למיין את השדות על ידי לחיצה על צלמיות המיון 🚢 דוכן לבצע חיפוש לפי שם על ידי לחיצה על צלמית המשקפת 🛍 בתחתית המסך.

ניתן לבצע "בחר הכל" או "בטל הכל" בצלמיות הבחירה 💷 בתחתית המסך.

לבחירת שדה "קטגוריית חשבון חוזה" לחץ על השורה של "קטגוריית חשבון חוזה", והעבר אותה. לעמודה הימנית על ידי לחיצה על החץ לימין:

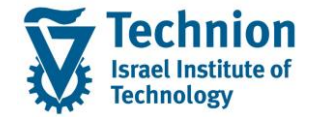

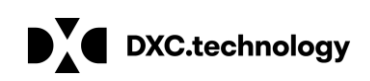

|                         |          |    |     | זירת שדות      | שבו |  |
|-------------------------|----------|----|-----|----------------|-----|--|
| • הכול                  | <b>v</b> |    |     |                |     |  |
| מאגר                    |          |    |     | ריטריוני בחירה | ק   |  |
| 🕈 אובייקט נעילה         |          | •  |     | שבון חוזה      | n   |  |
| ח-ן חוזה במערכ. יור.    |          | -  |     | ותף עסקי       | ש   |  |
| חשבון חוזה              |          | 11 |     | יבוד           | ע   |  |
| מ- (KKVKLOCK-FDATE_DA   | •        |    |     | יבת נעילה      | σ   |  |
| נוצר בתאריך (KKVK-ERDA  |          |    |     | -              | מ   |  |
| (FKKVK-ERNAM) נוצר ע"י  |          |    |     | г              | ע   |  |
| סיבת נעילה (KKVKLOCK-L  |          |    |     |                |     |  |
| FKKVK-LOEV) סימון מחיקה |          |    |     |                |     |  |
|                         |          |    |     |                |     |  |
| FKKVKLOCK-ACTI) פעילות  |          |    |     |                |     |  |
| קטגוריית חשבון חוזה     |          |    |     |                |     |  |
| FKKVK-AED) שונה בתאריך  |          | -  |     |                |     |  |
| ( )                     |          |    | • • |                |     |  |
|                         |          |    | 1   |                |     |  |
|                         |          |    | J   |                |     |  |
|                         |          |    |     |                |     |  |
|                         |          |    |     |                | ×   |  |
|                         |          |    |     |                |     |  |

השדה הועבר לעמודה הימנית:

|   | ×                       |   |   |    |     |          | ירת שדות   | פבח |
|---|-------------------------|---|---|----|-----|----------|------------|-----|
|   | • הכול                  | δ | P |    |     |          |            |     |
|   | מאגר                    |   |   |    |     | זירה     | יטריוני בו | קו  |
|   | 🚔 אובייקט נעילה         |   |   | •  |     |          | בוך חוזה   | חש  |
| 4 | 📕 ח-ן חוזה במערכ. יור.  |   |   | -  |     |          | תף עסקי    | שו  |
|   | חשבון חוזה              |   |   | ΞĒ |     |          | בוד        | עיו |
|   | מ- (KKVKLOCK-FDATE_DA   |   | ₩ |    |     |          | בת נעילה   | סיו |
|   | ינוצר בתאריך (KKVK-ERDA |   |   |    |     |          |            | מ-  |
|   | (FKKVK-ERNAM) נוצר ע"י  |   |   |    |     |          |            | עד  |
|   | סיבת נעילה (KKVKLOCK-L  |   |   |    |     | בון חוזה | וגוריית חש | קנ  |
|   | FKKVK-LOEV) סימון מחיקה |   |   |    |     |          |            |     |
|   | -KKVKLOCK-TDATE_D) עד   |   | 4 |    |     |          |            |     |
|   | FKKVKLOCK-ACTI) פעילות  |   |   |    |     |          |            |     |
|   | FKKVK-AED) שונה בתאריך  |   |   |    |     |          |            |     |
|   | FKKVK-AENAM) שונה ע"י   |   |   | •  |     |          |            |     |
|   | ( )                     |   |   |    | • • |          |            |     |
|   |                         | m |   | f  | 1   |          |            |     |
|   |                         |   |   |    | J   |          |            |     |
|   |                         |   |   |    |     |          |            |     |
|   |                         |   |   |    |     | <b>~</b> | a a        | ×   |

בתחתית המסך. השדה "קטגוריית חשבון חוזה" התווסף למסך (Enter). לחץ על צלמית "המשך" (3.3.7 הפרמטרים:

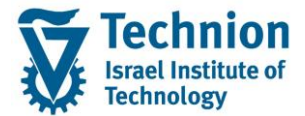

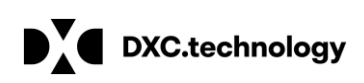

|    | אחזקה מסיבית: חשבון חוזה                              |
|----|-------------------------------------------------------|
|    | הבאת וריאנט 🍢 🍄                                       |
|    | רשומות שיש לשנות 🏹 רשומות חדשות לייצור 📝              |
|    | אין לשנות נתונים קיימים<br>הגבלת רשומות נתונים לשינוי |
| עד | חשבון חוזה                                            |
| עד | שותף עסקי                                             |
| עד | עיבוד                                                 |
|    | סיבת נעילה                                            |
|    |                                                       |
|    | עו<br>קנוגוריים משרונ חוזה                            |
|    |                                                       |
|    |                                                       |

3.3.8. כעת יש להזין/לבחור את הערכים הנדרשים, או אם יש בידנו רשימת חשבונות חוזה שנשלפו מדוח מקדים, ניתן להעתיק או לטעון מקובץ אקסל את רשימת מספרי חשבונות החוזה לשדה "חשבון חוזה" (כפי שהוסבר על אופן טעינת ערכים מקובץ, לעיל). הזן שדות: קטגוריית חשבון חוזה '29 עיבוד '04" עיבוד ניען להגביל תאריכי תוקף בשדות "מ-" ו"עד", או להשאיר ריקים, כך שייבחרו כולם:

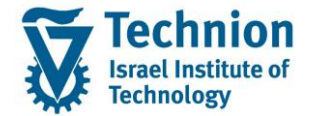

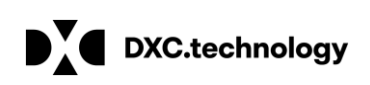

|          |    |        | בון חוזה     | אחזקה מסיבית: חשו          |  |
|----------|----|--------|--------------|----------------------------|--|
|          |    |        |              | הבאת וריאנט ⁵ 🖗            |  |
|          |    | לייצור | רשומות חדשות | 🗙 🔪 רשומות שיש לשנות 🖌     |  |
|          |    |        |              | עני לשנות נתונות הוומות    |  |
|          |    |        |              | הגרלת רשומות וחווים לשיווי |  |
| <b>~</b> | עד |        |              | חשבון חוזה                 |  |
|          | עד |        |              | שותף עסקי                  |  |
| -        | עד |        | 04           | עיבוד                      |  |
| <b>*</b> | עד |        | I            | סיבת נעילה                 |  |
|          | עד |        |              | מ-                         |  |
| <u>_</u> | עד |        |              | עד                         |  |
| - 🔁 -    | עד |        | <b>E</b> 29  | קטגוריית חשבון חוזה        |  |
|          |    |        |              |                            |  |
|          |    |        |              |                            |  |
|          |    |        |              |                            |  |
|          |    |        |              |                            |  |
|          |    |        |              |                            |  |
|          |    |        |              |                            |  |
|          |    |        |              |                            |  |
|          |    |        |              |                            |  |
|          |    |        |              |                            |  |
|          |    |        |              | 📆 <b>I</b> 53 🚸            |  |
|          |    |        |              |                            |  |

.3.3.9 לחץ על צלמית "בצע" (F8) 🍄 , ייפתח המסך הבא:

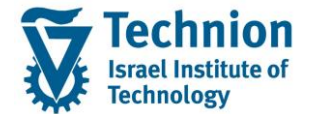

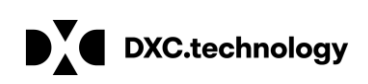

יש לבחור בגיליון "Lock on Contract Account". ייפתח המסך הבא:

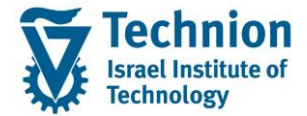

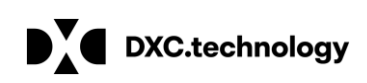

|          | זה                   | ון חו:   | יבית: חשב      | אחזקה מס       |
|----------|----------------------|----------|----------------|----------------|
|          | ť                    | 🥸 🗆 c    | ערכים ישניו 🖥  | הגבלות 🛃 🛛 📮   |
|          | Lock on Cont         | ract Acc | count כור חוזה | כוחרח של חש    |
|          |                      |          |                |                |
| 25 הזנות |                      | <u> </u> |                |                |
|          | עד -                 | ע ס מ    | שותף עסקי      | חשבון חוזה     |
|          | 00.00.0000 00.00.000 | 00       |                | ערכים חדשים    |
|          |                      |          |                |                |
|          |                      |          |                |                |
|          | ז- עד                | ע ס נ    | שותף עסקי      | חשבון חוזה / 🖅 |
|          | 31.12.9999 01.01.000 | 1 I 04   | 2000010 🛅      | 200000102      |
|          | 31.12.9999 01.01.000 | 1 I 04   | 100000498      | 200000104      |
|          | 31.12.9999 01.01.000 | 1 I 04   | 200001410      | 200000109      |
|          | 31.12.9999 01.01.000 | 1 I 04   | 200001014      | 200000113      |
|          | 31.12.9999 01.01.000 | 1 I 04   | 200001014      | 200000114      |
|          | 31.12.9999 01.01.000 | 1 I 04   | 200001014      | 200000115      |
|          | 31.12.9999 01.01.000 | 1 I 04   | 200001014      | 200000116      |
|          | 31.12.9999 01.01.000 | 1 I 04   | 200001014      | 200000117      |
|          | 31.12.9999 01.01.000 | 1 I 04   | 200001014      | 200000118      |
|          | 31.12.9999 01.01.000 | 1 I 04   | 200001014      | 200000119      |
|          | 31.12.9999 01.01.000 | 1 I 04   | 200001014      | 200000120      |
|          | 31.12.9999 01.01.000 | 1 I 04   | 200001014      | 200000121      |
|          | 31.12.9999 01.01.000 | 1 I 04   | 200001014      | 200000122      |
|          | 31.12.9999 01.01.000 | 1 I 04   | 200001014      | 200000123      |
|          | 31.12.9999 01.01.000 | 1 I 04   | 200001404      | 200000124      |
|          | 31.12.9999 01.01.000 | 1 I 04   | 100000498      | 200000125      |
|          | 31.12.9999 01.01.000 | 1 I 04   | 100000498      | 200000126      |
|          | 31.12.9999 01.01.000 | 1 I 04   | 200001405      | 200000127      |
|          | 31.12.9999 01.01.000 | 1 I 04   | 200001404      | 200000128      |
|          | 31.12.9999 01.01.000 | 1 I 04   | 200001402      | 200000129      |
|          | 31.12.9999 01.01.000 | 1 I 04   | 200001404      | 200000130      |
|          | 31.12.9999 01.01.000 | 1 I 04   | 200001403      | 200000131      |
|          | 31.12.9999 01.01.000 | 1 I 04   | 700022         | 200000136      |

בחלק העליון של המסך, בצד שמאל, מוצג מספר הרשומות שנשלפו.

.3.3.10 לחץ על צלמית "בחירת שדות" 🕮 בסרגל הכלים העליון, לבחירת השדות לשינוי. ייפתח מסך שדות טבלת הנעילה, לבחירה:

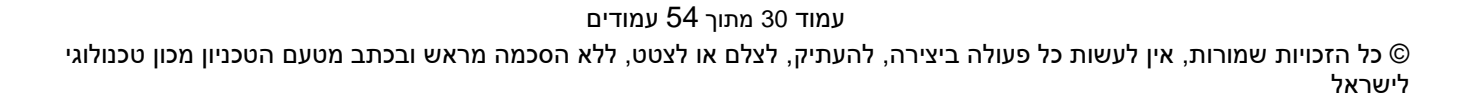

השדה "סיבת נעילה" יועבר לעמודת "קריטריוני בחירה" בצד ימין:

| _   |                        |          | _ |          |     |        | 1               |     |
|-----|------------------------|----------|---|----------|-----|--------|-----------------|-----|
| ×   | ]                      |          |   |          |     |        | בחירת שדות      | 9   |
| •   | הכול                   | ٩        | 7 |          |     |        |                 |     |
|     | מאגר                   |          | Γ |          |     |        | קריטריוני בחירה |     |
| -   | אובייקט נעילה          |          |   | -        |     |        |                 |     |
| •   | KKVKLOCK-FDATE_DA) -מ  |          |   | •        |     |        |                 |     |
| *** | איבת נעילה (KKVKLOCK-L |          |   |          |     |        |                 |     |
| -   |                        |          | • |          |     |        |                 |     |
|     | FKKVKLOCK-ACTI) פעילות |          |   |          |     |        |                 |     |
|     |                        |          |   |          |     |        |                 |     |
|     |                        |          |   |          |     |        |                 |     |
|     |                        |          |   |          |     |        |                 |     |
|     |                        |          |   |          |     |        |                 |     |
|     |                        |          |   |          |     |        |                 |     |
| -   |                        |          |   | -        |     |        |                 |     |
| •   |                        |          |   | •        |     |        |                 |     |
|     | 4 F                    |          |   |          | • • |        |                 |     |
| 1   |                        | <u>ش</u> |   | <b>F</b> |     | ,<br>, | פר נוכחי        | מס  |
|     |                        |          |   | 800      |     |        | פר מכה          | 013 |
|     |                        |          |   |          |     | -      | GI 101 E.       | 013 |
|     |                        |          |   |          |     | (      |                 | ~   |

בחר בשורת "סיבת נעילה" בעמודה השמאלית ולחץ על החץ לימין:

|                        |    |   |          |     |    | ת שדות      | ם בחירו |
|------------------------|----|---|----------|-----|----|-------------|---------|
| • הכול                 | নি | 2 |          |     |    |             |         |
| מאגר                   |    |   |          |     | רה | יריוני בחיו | קריט    |
| 🕈 אובייקט נעילה        |    |   | -        |     |    |             |         |
| a- (KKVKLOCK-FDATE_DA* |    |   | -        |     |    |             |         |
| סיבת נעילה (KKVKLOCK-L |    |   |          |     |    |             |         |
|                        |    | ₩ |          |     |    |             |         |
| FKKVKLOCK-ACTI) פעילות |    |   |          |     |    |             |         |
|                        |    |   |          |     |    |             |         |
|                        |    |   |          |     |    |             |         |
|                        |    |   |          |     |    |             |         |
|                        |    | • |          |     |    |             |         |
|                        |    |   |          |     |    |             |         |
| •                      |    |   | -        |     |    |             |         |
| •                      |    |   | -        |     |    |             |         |
| ()                     |    |   |          | 4 1 |    |             |         |
|                        | ก  |   | <b>F</b> | 0   |    | כחי         | מספר נו |
|                        | _  |   |          | 14  |    | ירבי        | מספר מ  |
|                        |    |   |          |     |    |             |         |
|                        |    |   |          |     | 1  |             | ]   🗙   |

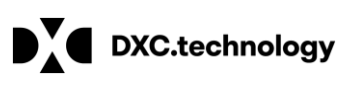

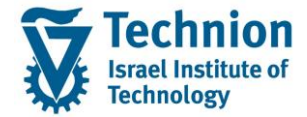

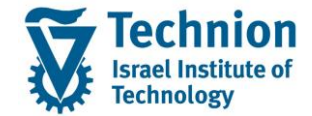

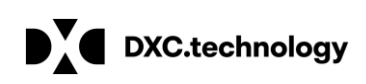

| ×             |                |   |     |        | _       | רת שדות    | פבחי  |  |
|---------------|----------------|---|-----|--------|---------|------------|-------|--|
| •             | הכול           | 6 |     |        |         |            |       |  |
|               | מאגר           |   |     |        | זירה    | יטריוני בר | קר    |  |
| יילה 🇢        | אובייקט נע     |   | -   | FKKVKI | LOCK-L) | בת נעילה   | סיו   |  |
| KKVKLOCK-FDA  | מ- (TE_DA      |   | -   |        |         |            |       |  |
| KKVKLOCK-TDA  | ATE_D) עד      |   |     |        |         |            |       |  |
| FKKVKLOCK-ACT | רו (II) פעילות | • |     |        |         |            |       |  |
|               |                |   |     |        |         |            |       |  |
|               |                |   |     |        |         |            |       |  |
|               |                |   |     |        |         |            |       |  |
|               |                |   |     |        |         |            |       |  |
|               |                |   |     |        |         |            |       |  |
|               |                |   |     |        |         |            |       |  |
|               |                |   | -   |        |         |            |       |  |
| •             |                |   | -   |        |         |            |       |  |
| < >           |                |   |     | 4 F    |         |            |       |  |
|               | A              | 5 | F   | 1      |         | נוכסו      | anna  |  |
|               | Ľ              |   | 000 | 14     |         | מכרו       |       |  |
|               |                |   |     | 14     |         | מירבי      | נוספו |  |
|               |                |   |     |        |         | 周周         | ×     |  |

בסרגל הכלים התחתון. Enter) לחץ על צלמית "המשך" (Enter) איז בסרגל בכלים התחתון. עמודת "סיבת נעילה" נוספה למסך, והשדות פתוחים לשינוי:

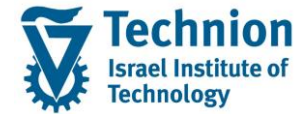

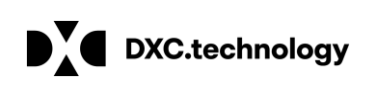

| אחזקה מסיבית: חשבון חוזה |                |          |                |                |  |  |  |  |  |  |
|--------------------------|----------------|----------|----------------|----------------|--|--|--|--|--|--|
|                          | •              |          | ערכים ישנינ 🔁  | הגבלות 🛃 📮     |  |  |  |  |  |  |
| Lo                       | ock on Contrac | t Aco    | count ווך חוזה | כותרת של חשב   |  |  |  |  |  |  |
|                          |                |          |                |                |  |  |  |  |  |  |
| 1 25 🚔 🛓                 |                | C        |                |                |  |  |  |  |  |  |
| עד סיבת                  | זמ- ע          | ע כ      | שותף עסקי      | חשבון חוזה     |  |  |  |  |  |  |
| 00.00.0000               | 0000.00.000    |          |                | ערכים חדשים    |  |  |  |  |  |  |
|                          |                |          |                |                |  |  |  |  |  |  |
| עד סי                    | סמ-            | <u>и</u> | שותף עסקי      | חשבון חוזה ⁄ ⁄ |  |  |  |  |  |  |
| I 31.12.9999             | 01.01.0001     | 04       | 200001005      | 200000102      |  |  |  |  |  |  |
| I 31.12.9999             | 01.01.0001 1   | 04       | 100000498      | 200000104      |  |  |  |  |  |  |
| I 31.12.9999             | 01.01.0001 I   | 04       | 200001410      | 200000109      |  |  |  |  |  |  |
| I 31.12.9999             | 01.01.0001 I   | 04       | 200001014      | 200000113      |  |  |  |  |  |  |
| I 31.12.9999             | 01.01.0001 I   | 04       | 200001014      | 200000114      |  |  |  |  |  |  |
| I 31.12.9999             | 01.01.0001     | 04       | 200001014      | 200000115      |  |  |  |  |  |  |
| I 31.12.9999             | 01.01.0001 I   | 04       | 200001014      | 200000116      |  |  |  |  |  |  |
| I 31.12.9999             | 01.01.0001 I   | 04       | 200001014      | 200000117      |  |  |  |  |  |  |
| I 31.12.9999             | 01.01.0001     | 04       | 200001014      | 200000118      |  |  |  |  |  |  |
| I 31.12.9999             | 01.01.0001     | 04       | 200001014      | 200000119      |  |  |  |  |  |  |
| I 31.12.9999             | 01.01.0001     | 04       | 200001014      | 2000000120     |  |  |  |  |  |  |
| I 31.12.9999             | 01.01.0001 1   | 04       | 200001014      | 2000000121     |  |  |  |  |  |  |
| I 31.12.9999             | 01.01.0001 1   | 04       | 200001014      | 200000122      |  |  |  |  |  |  |
| I 31.12.9999             | 01.01.0001 1   | 04       | 200001014      | 200000123      |  |  |  |  |  |  |
| I 31 12 9999             | 01 01 0001 1   | 04       | 100000498      | 200000125      |  |  |  |  |  |  |
| I 31.12.9999             | 01.01.0001 1   | 04       | 100000498      | 2000000125     |  |  |  |  |  |  |
| I 31.12.9999             | 01.01.0001     | 04       | 200001405      | 2000000127     |  |  |  |  |  |  |
| I 31.12.9999             | 01.01.0001 1   | 04       | 200001404      | 2000000128     |  |  |  |  |  |  |
| I 31.12.9999             | 01.01.0001 1   | 04       | 200001402      | 200000129      |  |  |  |  |  |  |
| I 31.12.9999             | 01.01.0001 I   | 04       | 200001404      | 200000130      |  |  |  |  |  |  |
| I 31.12.9999             | 01.01.0001     | 04       | 200001403      | 200000131      |  |  |  |  |  |  |
| I 31.12.9999             | 01.01.0001 I   | 04       | 700022         | 200000136      |  |  |  |  |  |  |

3.3.12. לבחירת כל הרשומות לחץ על צלמית "בחירת הכל" 📧 בסרגל הכלים העליון. ניתן לבחור רשומות בודדות על ידי בחירת שורות רצויות בלבד. בבחירת הכל, כל הרשומות יוארו לשינוי:

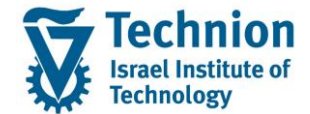

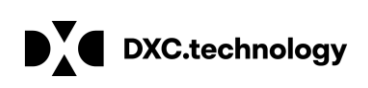

| חוזה                      | ויבית: חשבון      | אחזקה מכ     |
|---------------------------|-------------------|--------------|
| 6                         | ערכים ישנים 🖥     | הגבלות 🗟   📮 |
| Lock on Contract          | Account ארון חוזה | כוחרח של חש  |
|                           |                   |              |
| אזנות 25 🖨 🔀 🖬            |                   |              |
| ס מ- עד סי                | שותף עסקי ע מ     | חשבון חוזה   |
| 00.00.0000 00.00.0000     |                   | ערכים חדשים  |
|                           |                   |              |
|                           |                   |              |
| ס מ- עד סי                | שותף עסקי ע       | חשבון חוזה / |
| I 31.12.9999 01.01.0001 I | 04 200001005      | 2000000102   |
| I 31.12.9999 01.01.0001 I | 04 100000498      | 200000104    |
| I 31.12.9999 01.01.0001 I | 04 200001410      | 200000109    |
|                           | 04 200001014      | 2000000113   |
|                           | 04 200001014      | 2000000114   |
|                           | 04 200001014      | 2000000115   |
|                           | 04 200001014      | 2000000110   |
|                           | 04 200001014      | 2000000117   |
| I 31 12 9999 01 01 0001 I | 04 200001014      | 2000000110   |
| I 31 12 9999 01 01 0001 I | 04 200001014      | 2000000119   |
| I 31.12.9999 01.01.0001 I | 04 200001014      | 2000000120   |
| I 31.12.9999 01.01.0001 I | 04 200001014      | 2000000122   |
| I 31.12.9999 01.01.0001 I | 04 200001014      | 2000000123   |
| I 31.12.9999 01.01.0001 I | 04 200001404      | 2000000124   |
| I 31.12.9999 01.01.0001 I | 04 100000498      | 2000000125   |
| I 31.12.9999 01.01.0001 I | 04 100000498      | 200000126    |
| I 31.12.9999 01.01.0001 I | 04 200001405      | 200000127    |
| I 31.12.9999 01.01.0001 I | 04 200001404      | 200000128    |
| I 31.12.9999 01.01.0001 I | 04 200001402      | 200000129    |
| I 31.12.9999 01.01.0001 I | 04 200001404      | 200000130    |
| I 31.12.9999 01.01.0001 I | 04 200001403      | 200000131    |
| I 31.12.9999 01.01.0001 I | 04 700022         | 200000136    |
| 4 >                       |                   |              |

בבלוק "סיבת נעילה" בשורת "ערכים חדשים" בבלוק 3.3.13. יש לבחור את השינוי הרצוי על ידי לחיצה על עמודת "סיבת נעילה שבראש המסך. יש להותיר את שדה "סיבת נעילה" ריק. העמודה תיצבע להזנת השינוי:

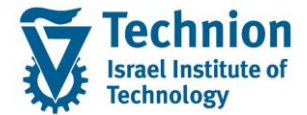

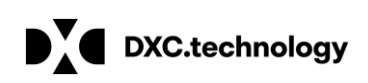

| ת: חשבון חוזה                        | אחזקה מסיביו       |
|--------------------------------------|--------------------|
| 🔁 🛛 ערכים ישנים                      | הגבלות 🚦 🛱         |
| Lock on Contract Account             | רותרת של חשרונ ח   |
| Ebek of Condact Account Thin         | כות ונשל וושבון וו |
| רזנות 25 🖨 🗷 🗟 🖽 🙀                   |                    |
| תף עסקי עסמ- עד סיבת נע              | חשבון חוזה שוו     |
| 0.00.0000 00.0000                    | ערכים חדשים        |
|                                      |                    |
| • • •                                |                    |
| ותף עסקי עסמ- עד סי                  | חשבון חוזה 🛛 л     |
| I 31.12.9999 01.01.0001 I 04 2000010 | 05 200000102       |
| I 31.12.9999 01.01.0001 I 04 1000004 | 98 200000104       |
| I 31.12.9999 01.01.0001 I 04 2000014 | 10 200000109       |
| I 31.12.9999 01.01.0001 I 04 2000010 | 14 200000113       |
| I 31.12.9999 01.01.0001 I 04 2000010 | 14 200000114       |
| I 31.12.9999 01.01.0001 I 04 2000010 | 14 200000115       |
| I 31.12.9999 01.01.0001 I 04 2000010 | 14 200000116       |
| I 31.12.9999 01.01.0001 I 04 2000010 | 14 200000117       |
| I 31.12.9999 01.01.0001 I 04 2000010 | 14 200000118       |
| I 31.12.9999 01.01.0001 I 04 2000010 | 14 200000119       |
| I 31.12.9999 01.01.0001 I 04 2000010 | 14 200000120       |
| I 31.12.9999 01.01.0001 I 04 2000010 | 14 2000000121      |
|                                      | 14 200000122       |
|                                      | 14 200000123       |
|                                      | 04 200000124       |
|                                      | 98 200000125       |
|                                      | 98 200000120       |
|                                      | 04 200000127       |
|                                      | 02 200000128       |
| I 31 12 9999 01 01 0001 I 04 2000014 | 04 200000129       |
| I 31 12 9999 01 01 0001 I 04 2000014 | 03 200000131       |
| I 31.12.9999 01.01.0001 I 04 7000    | 22 200000136       |
|                                      |                    |

3.3.14 על צלמית "ביצוע של שינוי נרחב" לכל הרשומות שנבחרו יועתק שדה "סיבת נעילה" הריק מרשומת "ערכים חדשים", וסיבת הנעילה בכל הרשומות בבלוק התחתון תימחק:

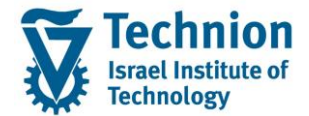

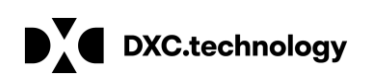

|   |         |             | בון חוזה          | יבית: חשו    | אחזקה מסי                |
|---|---------|-------------|-------------------|--------------|--------------------------|
|   |         |             | 🔁 o               | ערכים ישני 🗟 | הגבלות 🛃 🙀               |
|   |         | Lock o      | n Contract Accoun | בוו חוזה 🗸 🗸 | כותרת של חש              |
|   |         |             |                   |              |                          |
| л | 25 הזנו | <b>E</b>    |                   |              |                          |
|   | סיבת נע | עד          | ע ס מ-            | שותף עסקי    | חשבון חוזה               |
|   |         | 00.00.0000  | 00.00.000         |              | <mark>ערכים חדשים</mark> |
|   |         |             |                   |              |                          |
|   |         |             |                   |              |                          |
|   | סיבת נע | עד          | ע סמ-             | שותף עסקי    | חשבון חוזה / /           |
|   |         | 1.12.9999 0 | 01.01.0001 I 04   | 200001005    | 200000102                |
|   |         | 1.12.9999 0 | 01.01.0001 I 04   | 100000498    | 200000104                |
|   |         | 1.12.9999 ( | 01.01.0001 I 04   | 200001410    | 200000109                |
|   |         | 1.12.9999 ( | 01.01.0001 I 04   | 200001014    | 2000000113               |
|   |         | 1.12.9999 ( | 01.01.0001 I 04   | 200001014    | 2000000114               |
|   |         | 1.12.9999 ( | 01.01.0001 1 04   | 200001014    | 200000115                |
|   |         | 1.12.9999   | 01.01.0001 1 04   | 200001014    | 2000000116               |
|   |         | 1.12.9999   | 1 01 0001 I 04    | 200001014    | 2000000117               |
|   |         | 1.12.9999   | 1 01 0001 I 04    | 200001014    | 200000110                |
|   |         | 1 12 0000 0 | 1 01 0001 I 04    | 200001014    | 200000119                |
|   |         | 1 12 9999 ( | 1 01 0001 I 04    | 200001011    | 2000000120               |
|   |         | 1 12 9999 ( | 1 01 0001 I 04    | 200001014    | 2000000122               |
|   |         | 1.12.9999 ( | 01.01.0001 I 04   | 200001014    | 2000000123               |
|   |         | 1.12.9999 ( | 01.01.0001 I 04   | 200001404    | 200000124                |
|   |         | 1.12.9999 0 | 01.01.0001 I 04   | 100000498    | 200000125                |
|   |         | 1.12.9999 0 | 01.01.0001 I 04   | 100000498    | 200000126                |
|   |         | 1.12.9999 0 | 01.01.0001 I 04   | 200001405    | 200000127                |
|   |         | 1.12.9999 0 | 01.01.0001 I 04   | 200001404    | 200000128                |
|   |         | 1.12.9999 0 | 01.01.0001 I 04   | 200001402    | 200000129                |
|   |         | 1.12.9999 0 | 01.01.0001 I 04   | 200001404    | 200000130                |
|   |         | 1.12.9999 0 | 01.01.0001 I 04   | 200001403    | 200000131                |
|   |         | 1.12.9999 0 | 01.01.0001 I 04   | 700022       | 200000136                |
|   |         |             |                   |              |                          |

## :יוצג דוח שינויים שבוצעו 🖯 (Ctrl+S) לחץ על צלמית "שמור" (3.3.15

|          |        | נות ממשימת העדכון                                                | הודע     |
|----------|--------|------------------------------------------------------------------|----------|
|          |        | ט ארוך 🛷 אובייקט 🖉 אובייקט                                       | א טקסו   |
|          |        | MASS CA_CONTACC 005709 שמרו ביומן היישום: MASS CA_CONTACC 005709 | הודעות נ |
|          |        | 00 מידע:24                                                       | שגיאות:  |
|          |        | אחזקה מסיבית                                                     | סטטוס    |
|          | מספר ה | טקסט הודעה                                                       | סמל      |
| -        | 3013<  | 00200000191 : חשבון חוזה 00200000191 שונה                        |          |
|          | 3013<  | 00200000136 : חשבון חוזה 00200000136 שונה                        |          |
| <u>.</u> | 3013<  | 00200000131 חשבון חוזה 00200000131 שונה                          |          |
|          | 3013<  | 00200000130 : חשבון חוזה 00200000130 שונה                        |          |
|          | 3013<  | 00200000129 : חשבון חוזה 00200000129 שונה                        | 000      |
|          | 3013<  | 00200000128 : חשבון חוזה 00200000128 שונה                        | 000      |
|          | 3013<  | 00200000127 : חשבון חוזה 00200000127 שונה                        | 000      |
|          | 3013<  | 00200000126 : חשבון חוזה 00200000126 שונה                        | 000      |
|          | 3013<  | 00200000125 : חשבון חוזה 00200000125 שונה                        | 000      |
|          | 3013<  | 00200000124 : חשבון חוזה 00200000124 שונה                        | 000      |
|          | 3013<  | 00200000123 : חשבון חוזה 00200000123 שונה                        | 000      |
|          | 3013<  | 00200000122 : חשבון חוזה 00200000122 שונה                        | 000      |
|          | 3013<  | 00200000121 חשבון חוזה 002000000121 שונה                         | 000      |
|          | 3013<  | 00200000120 : חשבון חוזה 00200000120 שונה                        | 000      |
|          | 3013<  | 00200000119 : חשבון חוזה 00200000119 שונה                        | 000      |
|          | 3013<  | 00200000118 חשבון חוזה 00200000118 שונה                          | 000      |
|          | 3013<  | 00200000117 חשבון חוזה 00200000117 שונה                          | 000      |
|          | 3013<  | 00200000116 - חשבון חוזה 00200000116 שונה                        | 000      |
|          | 3013<  | 00200000115 - חשבון חוזה 00200000115 שונה                        | 000      |
|          | 3013<  | 00200000114 : חשבון חוזה 00200000114 שונה                        | 000      |
|          | 3013<  | 00200000113 חשבון חוזה 002000000113 שונה                         | 000      |
|          | 3013<  | 00200000109 : חשבון חוזה 00200000109 שונה                        | 000      |
|          | 3013<  | 00200000104 : חשבון חוזה 00200000104 שונה                        | 000      |
|          | 3013<  | 00200000102 : חשבון חוזה 00200000102 שונה                        | 000      |

עמוד 35 מתוך 54 עמודים

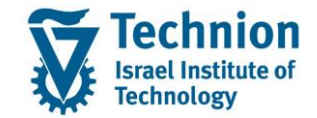

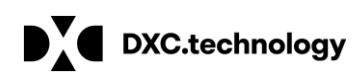

הנעילות נמחקו בכל הרשומות שנבחרו.

3.3.16. בטרנזקציה זו ניתן גם לקבוע נעילות ולבצע שינויים מסיביים לחשבונות חוזה ואובייקטי חוזה.

#### 3.4. טרנזקציה FPE2M - מחיקת נעילות פריטי מסמכים על ידי שינוי מסיבי

3.4.1. היכנס לטרנזאקציה FPE2M. ייפתח מסך "שינוי מסמך מסיבי: מסך פתיחה":

| חה   | שינוי מסמך מסיבי: מסך פתיו |
|------|----------------------------|
|      | אחזקת חשבונות              |
|      | בחירות תקניות              |
| או   | שותף עסקי                  |
| או 🔎 | חשבון חוזה                 |
| או   | חוזה                       |
| או   | מספר מסמך                  |
| או   | מספר מסמך סימוכין          |
|      | פרעון עד                   |
|      |                            |
|      | בחירה לפי הודעת תשלום      |
|      | הוד.עצת תשל.               |
|      |                            |
|      | קוד חברה                   |
|      | -                          |

3.4.2. הזן או בחר ערכים לשדות הפרמטרים במסך.

יש לשים לב שלא ניתן לבחור טווחים, אך ניתן לטעון מספר רב ככל הנדרש של ערכים בודדים.

מומלץ להריץ דוח מקדים לשליפת רשומות שנדרש להסיר מהם נעילה (בד"כ דוח ממחולל הדוחות כמוסבר במדריך TR-SA-PSCD- Reports Generator ZCM\_PSCD\_FPO4), ולהדביק או לטעון מקובץ (כפי שהוסבר לעיל) את הרשומות הרצויות.

ניתן גם לבחור את כל אוכלוסיית המסמכים ברמת שותפים עסקיים, חשבונות חוזה או אובייקטי חוזה, במידה ורוצים להסיר את הנעילה מכל המסמכים באובייקטי אב נבחרים. המסמכים שיישלפו הם מסמכים פתוחים בלבד, המכילים שדות ניתנים לשינוי.

בדוגמא שלפנינו, נבחרו מספר מסמכים:

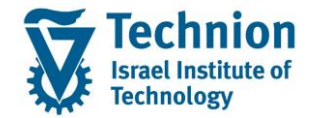

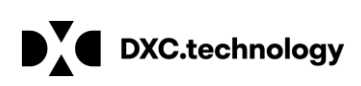

| × |     | בחירה מרובה עבור מספר מסמך 🗉 |
|---|-----|------------------------------|
|   |     |                              |
|   |     | בחירת ערכים יחידים (5)       |
|   |     |                              |
|   |     | ל ערך יחיד                   |
|   |     | 100000112                    |
|   |     | 100000117                    |
|   |     | 100000118                    |
|   |     | 100000120                    |
|   |     | 100000125                    |
|   |     |                              |
|   |     |                              |
|   | -   |                              |
|   | < > |                              |
|   |     |                              |
|   |     |                              |
|   |     | ◈◢◈▱▱▱▯▰▯                    |

3.4.3". הקש "Enter", יפתח מסך "שינוי מסמך מסיבי: פריטים":

|        |       |           |      |         |        |        |        |        |             |           | 1.0         | יי, פויי | 1.011    | טנק   | //_    | 1-6      |
|--------|-------|-----------|------|---------|--------|--------|--------|--------|-------------|-----------|-------------|----------|----------|-------|--------|----------|
|        |       |           |      |         |        |        |        |        |             |           |             | חלופי    | שותף 🗋   | בונות | ת חשנ  | וחזק     |
|        |       |           |      |         | C\     | /qwedx | qwx c\ | qwedxo | wx / 123451 | 123 / 123 | 345 12345 - | 2000 an  | 01407    |       | עסקי   | י קי     |
|        |       |           |      |         |        |        |        |        | ימוד 99     | ז שכר לי  | חשבון חוזר  | 10000    | 00373    |       | חוזה   | ובוך     |
|        |       |           |      |         |        |        |        |        |             |           |             |          |          |       |        | על       |
|        |       | עד        |      | מ-      | ז חדשה | נעילו  |        | שינוי  | זחיקת הכל   | מ         | מחק         | קביעה    | נעילה    | סיבת  | עילה   | ה ני     |
| •      |       |           |      |         |        |        | C      |        | 0           | (         | D           | ۲        |          |       | תשלום  | לת       |
| *      |       |           |      |         |        |        | C      |        | 0           | (         |             | •        |          |       | גביה   | לת       |
| •      | •     |           |      |         |        |        |        |        |             |           | 111         |          |          |       |        |          |
|        |       |           |      |         |        |        |        |        |             |           | ה להעברה    | בחר עמוז | ו חדשים: | ערכים | גו מחק | זך א     |
| נעי    |       | ד נ. עד.  | ז נע | ליך ב כ | עיל הי | נ      | ٦      | נ. עו  | תאריך פיר.  | זכום      | ע תנו כ     | זמך פי   | מספר מכ  | D į   | מחי    | הע       |
| -      |       |           |      |         |        |        |        |        |             | 0.0       | 0           |          |          |       |        | ]        |
|        | •     |           |      |         |        |        |        |        |             |           | •           | •        |          |       |        |          |
|        |       |           |      |         |        |        |        |        |             |           |             |          |          | -     | י מסמן | ריט      |
| זלין 🛄 | עיל ו | ד נ       | ח ע  | ך פר    | תארי   | סכום   | פע     | פע     |             | חוזה      | שבון חוזה   | זמך חי   | מספר מכ  | ק ס   | מחי    | הע       |
| -      | PPI   | 0         | ~    | 28.10.  | 2020   | 30.00  | 0114   | FEEC   | 10000000    | 0275      | 100000037   | 73 00100 | 0000112  |       |        | <u> </u> |
|        | 1     | 31.12.999 | 9 P  | 28.10.  | 2020   | 30.00  | 0114   | FEEC   | 10000000    | 0275      | 10000003    | 73 00100 | 0000117  |       |        | נ        |
| 22     | •     | 31.12.999 | 9 P  | 28.10.  | 2020   | 30.00  | 0114   | FEEC   | 10000000    | 0275      | 10000003    | 73 00100 | 0000118  |       |        |          |
|        | -     | 31.12.999 | 9 P  | 28.10.  | 2020   | 30.00  | 0114   | FEEC   | 10000000    | 0275      | 10000003    | 73 00100 | 0000120  |       |        | ]]       |
|        | 1     | 31.12.999 | 99 P | 28.10.  | 2020   | 30.00  | 0114   | FEEC   | 10000000    | 0275      | 10000003    | 73 00100 | 0000125  |       |        | <u> </u> |
|        |       |           |      |         |        |        |        |        |             |           |             |          |          |       |        |          |
|        |       |           |      |         |        |        |        |        |             |           |             |          |          |       |        |          |
|        |       |           |      |         |        |        |        |        |             |           |             |          |          |       |        |          |
|        |       |           |      |         |        |        |        |        |             |           |             |          |          |       |        |          |
|        |       |           |      |         |        |        |        |        |             |           |             |          |          |       |        |          |

3.4.4. למחיקת נעילות לכל המסמכים בבלוק התחתון: "פריטי מסמך", יש ללחוץ על צלמית "בחר הכל" בא בסרגל כלים תחתון במסך. ניתן לבחור מסמכים בודדים על ידי סימון השורות הרצויות.

#### עמוד 37 מתוך 54 עמודים

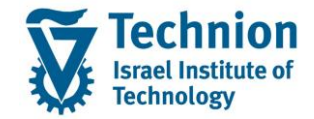

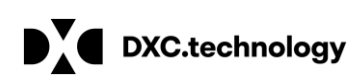

בסרגל כלים בסרגל כלים גלילת מסכים למטה ולמעלה ניתן לבצע בצלמיות תחתון.

השורות שנבחרו בבלוק "פריטי מסמך" התחתון יוארו:

|     |     |     |            |                         |       |            |      |         |            |      |               |         |                 |        | ייטיי             | בי: פו  | מסיו     | ומך   | מכ    | שיכוי    | "    |
|-----|-----|-----|------------|-------------------------|-------|------------|------|---------|------------|------|---------------|---------|-----------------|--------|-------------------|---------|----------|-------|-------|----------|------|
|     |     |     |            |                         |       |            |      |         |            |      |               |         |                 |        |                   | י חלופי | שותן 🗋   | נות   | חשבו  | חזקת     | א    |
|     |     |     |            |                         |       |            |      | cvqwed  | lxqwx cvqv | ved  | kqwx / 123451 | 123 / : | 12345 1         | 234    | מר <del>1</del> 5 | 2000    | 01407    |       | יקי   | זף עס    | שור  |
| _   |     |     |            |                         |       |            |      |         |            |      | ימוד 99       | וכר לי  | ן חוזה ש        | ובו    | חש                | 10000   | 00373    |       | זה    | ובוך חו  | חש   |
|     |     |     |            |                         |       |            |      |         |            |      |               |         |                 |        |                   |         |          |       |       | על       | e,   |
|     |     |     |            | עד                      |       | מ-         | חדשה | נעילה ו | ۱          | שינו | מחיקת הכל     | מ       | זק              | מו     |                   | קביעה   | נעילה    | סיבת  | לה -  | ה נעיל   | שר   |
| ^   |     |     |            |                         |       |            |      |         | 0          |      | 0             |         | 0               |        | (                 | •       |          |       | שלום  | לת תש    | נעיי |
| -   |     |     |            |                         |       |            |      |         | 0          |      |               |         | 0               |        | (                 | •       |          |       | יה    | לת גב    | נעיי |
|     |     |     |            |                         |       |            |      |         |            |      |               |         |                 |        |                   |         |          |       |       |          |      |
|     |     |     |            |                         |       |            |      |         |            |      |               |         | נברה            | להי    | מודה כ            | בחר ענ  | ו חדשים: | גרכים | מחק י | וזך או נ | ה    |
|     |     | עד  | <b>.</b> 1 | תאריך פיר               | סכום  | תנו        | פע   |         | חוזה       |      | חשבון חוזה    | סקי     | שותף ע          | פ      | פריט              | סמך     | מספר מ   | σ     | מחק   | הע       | 個    |
| -   |     |     |            |                         | 0.00  |            |      |         |            |      |               |         |                 | 0      | 0                 |         |          |       | 0-1   |          |      |
|     |     |     |            |                         |       |            |      |         |            |      |               |         |                 |        |                   |         |          |       |       |          | _    |
| FTB |     | -   |            | מעבוב מב                | 0100  |            |      |         | 200        |      | משכנו מווכ    | 170     |                 |        | 13320             | 200     | n 2000   |       | 1001  | 1 ·O· E  | 9    |
| -   |     | עו  | 11         | ונאוין פו<br>28 10 2020 | 20.00 | وע<br>0114 | 9    | 1000    | 0000275    | 1    |               | 200     | שורנף ע<br>1407 | л<br>0 | 1                 | 001000  | 1000112  | 0     |       | ווע      | _    |
| -   | . 9 | 999 | P          | 28.10.2020              | 30.00 | 0114       | FEEC | 1000    | 0000275    | 1    | 000000373     | 2000    | 001407          | 0      | 1                 | 001000  | 0000112  |       |       | H        |      |
|     | . 9 | 999 | P          | 28.10.2020              | 30.00 | 0114       | FEEC | 1000    | 0000275    | 1    | .000000373    | 2000    | 001407          | 0      | 1                 | 001000  | 000118   |       |       |          |      |
|     | . 9 | 999 | P          | 28.10.2020              | 30.00 | 0114       | FEEC | 1000    | 0000275    | 1    | .000000373    | 2000    | 001407          | 0      | 1                 | 001000  | 000120   |       |       | ā        |      |
|     | . 9 | 999 | P          | 28.10.2020              | 30.00 | 0114       | FEEC | 1000    | 0000275    | 1    | .000000373    | 2000    | 001407          | 0      | 1                 | 001000  | 000125   |       | 3     |          |      |
|     |     |     |            |                         |       |            |      |         |            |      |               |         |                 |        |                   |         |          |       |       |          |      |
|     |     |     |            |                         |       |            |      |         |            |      |               |         |                 |        |                   |         |          |       |       |          |      |
|     |     |     |            |                         |       |            |      |         |            |      |               |         |                 |        |                   |         |          |       |       |          |      |
| -   |     |     |            |                         |       |            |      |         |            |      |               |         |                 |        |                   |         |          |       |       |          |      |
| -   |     |     |            |                         |       |            |      |         |            |      |               |         |                 |        |                   |         |          |       |       |          |      |
|     |     | ,   |            |                         |       |            |      |         |            |      |               |         |                 |        | 4 2               |         |          |       |       |          |      |
|     |     | ځ   | יצו        | אפס פ                   | 2     | פצל        | ÷    | ומים    | ם סכ       |      | 7 1 1         |         | 12              | 5      |                   | ים      | כים חדש  | ת ער  | העבר  |          |      |

3.4.5. בבלוק העלון "נעל", בשורת "נעילת תשלום", יש להזין "סיבת נעילה" (סיבת הנעילה אותה רוצים למחוק) ולסמן "מחק": 

| •• | • •        |     | עד         |       |      |      | cvqwedxqwx cvq | wedxqwx / 12345: | L23 / 12345 1234 | רייטיי<br>מר <del>ג</del> ו | מסיבי: פו<br>שותף חלופי 🗅<br>200001407 | <b>סמן</b><br>בונות | <b>בוי מ</b><br>קת חשו<br>עסקי |
|----|------------|-----|------------|-------|------|------|----------------|------------------|------------------|-----------------------------|----------------------------------------|---------------------|--------------------------------|
| •  | • •        |     | ער         |       |      |      | cvqwedxqwx cvq | wedxqwx / 12345: | 123 / 12345 123  | מר <del>1</del> 5           | שותף חלופי 🗅 200001407                 | בונות               | קת חשו<br>עסקי                 |
| •  | • •        |     | עד         |       |      |      | cvqwedxqwx cvq | wedxqwx / 12345: | 123 / 12345 123  | מר 45                       | 200001407                              |                     | עסקי                           |
| •  | • •        |     | עד         |       |      |      |                | OUT 00           |                  |                             |                                        |                     |                                |
| •  | • •        |     | עד         |       |      |      |                | 99 111           | ובון חוזה שכר לי | חש                          | 100000373                              |                     | חוזה                           |
|    |            |     | עד         |       |      |      |                |                  |                  |                             |                                        |                     |                                |
| •  | • •        |     |            |       | -n   | חדשה | נעילה ו        | חיקת הכל שינוי   | מחק מ            |                             | נ נעילה קביעה                          | סיבח                | עילה                           |
|    | • •        |     |            |       | 6    |      |                | 0                | ۲                | (                           | 5                                      | P                   | תשלוב                          |
|    | • •        |     |            |       |      |      | 0              | 0                | 0                | (                           | ٥                                      |                     | גביה                           |
|    |            |     |            |       |      |      |                |                  |                  |                             | • •                                    |                     |                                |
|    |            |     |            |       |      |      |                |                  | העברה            | מודה ל                      | ם חדשים: בחר ע                         | ן ערכינ             | או מחק                         |
|    | עד         | .ı  | תאריך פיר  | סכום  | תנו  | פע   | חוזה           | חשבון חוזה       | פ שותף עסקי      | פריט                        | מספר מסמך                              | ק ס                 | מח                             |
| •  |            |     |            | 0.00  |      |      |                |                  | 0                | 0                           |                                        | ć                   |                                |
|    | < >        |     |            |       |      |      |                |                  | :::              | • •                         |                                        |                     |                                |
|    |            |     |            |       |      |      |                |                  |                  |                             |                                        | ٦                   | י מסמ                          |
|    | עד         | n   | אריך פר    | סכום  | פע   | פע   | חוזה           | חשבון חוזה       | ת שותף עסקי      | פריט                        | מספר מסמך                              | ק ס                 | מח                             |
| -  |            | ~ : | 28.10.2020 | 30.00 | 0114 | FEEC | 10000000275    | 1000000373       | 200001407 0      | 1                           | 001000000112                           | d                   |                                |
|    | .9999      | P 2 | 28.10.2020 | 30.00 | 0114 | FEEC | 10000000275    | 100000373        | 200001407 0      | 1                           | 001000000117                           | đ                   |                                |
|    | .9999      | P : | 28.10.2020 | 30.00 | 0114 | FEEC | 10000000275    | 100000373        | 200001407 0      | 1                           | 001000000118                           | đ                   |                                |
|    | .9999      | P 2 | 28.10.2020 | 30.00 | 0114 | FEEC | 1000000275     | 1000000373       | 200001407 0      | 1                           | 001000000120                           | d                   |                                |
|    | .9999      | Р : | 28.10.2020 | 30.00 | 0114 | FEEC | 1000000275     | 1000000373       | 200001407 0      | 1                           | 001000000125                           | d                   |                                |
|    |            |     |            |       |      |      |                |                  |                  |                             |                                        |                     |                                |
|    |            |     |            |       |      |      |                |                  |                  |                             |                                        |                     |                                |
|    |            |     |            |       |      |      |                |                  |                  |                             |                                        |                     |                                |
| •  |            |     |            |       |      |      |                |                  |                  |                             |                                        |                     |                                |
| •  | 4          |     |            |       |      |      |                |                  |                  | 4.5                         |                                        |                     |                                |
|    | <b>v p</b> |     |            |       |      |      |                |                  |                  | 4 9                         |                                        |                     |                                |
|    |            |     |            |       | here |      |                |                  |                  |                             |                                        |                     |                                |

עמוד 38 מתוך 54 עמודים

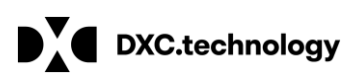

העברת ערכים חדשים

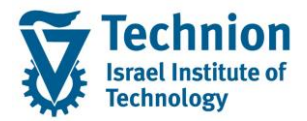

אם נסמן "מחיקת הכל" למחיקת כל הנעילות אין להזין "סיבת נעילה" – כל סיבות הנעילות ימחקו.

בבלוק האמצעי "הזן או מחק ערכים חדשים: בחר עמודה להעברה", גלול שמאלה עד לעמודת "נעילות. מ.4.6 תשלום". סמן את העמודה על ידי לחיצה על כותרת העמודה:

|   |       |     |         |        |       |      |       |        |          |       |             |       |          |       | 0.     | י חלופי | שותו   | נות  | חשבוו  | חזקת                 | ×               |
|---|-------|-----|---------|--------|-------|------|-------|--------|----------|-------|-------------|-------|----------|-------|--------|---------|--------|------|--------|----------------------|-----------------|
|   |       |     |         |        |       |      |       |        |          |       |             |       |          |       |        |         |        |      |        |                      |                 |
|   |       |     |         |        |       |      |       | cvqwed | xqwx cvq | wedx  | qwx / 12345 | 5123  | / 12345  | 123   | מר 45  | 20000   | 01407  |      | קי     | זף עס                | שוו             |
|   |       |     |         |        |       |      |       |        |          |       | זוד 99      | י לינ | ווזה שכר | בון ו | חש     | 100000  | 00373  |      | וה     | ובוך חו <sup>.</sup> | דש              |
| _ |       |     |         |        |       |      |       |        |          |       |             |       |          |       |        |         |        |      |        | על                   | נ               |
|   |       |     |         | עד     |       | מ-   | חדשה  | נעילה  | 0        | שינוי | זיקת הכל    | מו    | 0        | מחק   |        | קביעה   | נעילה  | זיבת | הכ     | ה נעיל               | שד              |
|   |       |     |         | _      |       |      |       |        | 0        |       | •           |       | 0        |       |        |         |        | 1    | ולום פ | לת תש<br>לת נכו      | עי.             |
|   | € )   |     |         |        |       |      |       |        | 0        |       | 0           |       | (        |       |        | •       |        |      |        |                      | .ע <sup>.</sup> |
|   |       |     |         |        |       |      |       |        |          |       |             |       | רה       | העב   | מודה ל | בחר ענ  | חדשים: | רכים | זחק ע  | זיך או נ             | n               |
|   |       | ٦   | נ. עו־  | ז נע.ז | ה כ   | יום  | ת תשל | נעילו  |          | נ. עד | גריך פיר    | תא    | . סכום   | תנו.  | פע     | סמך     | זספר מ | סנ   | מחק    | הע                   | 狟               |
| ۲ |       |     |         |        |       |      |       |        |          |       |             |       | 0.00     |       |        |         |        |      | -      |                      |                 |
|   | < >   |     |         |        |       |      |       |        |          |       | :::         |       |          |       | • •    |         |        |      |        |                      |                 |
|   |       |     |         |        |       |      |       |        |          |       |             |       |          |       |        |         |        |      | סמך    | פריטי מ              | Ð               |
| 3 | עד    | п   | ך פר    | תארי   | סכום  | פע   | פע    |        | חוזה     |       | חשבון חוזה  | ٦     | תף עסל   | ת שו  | פריט   | סמך     | זספר מ | סנ   | מחק    | הע                   |                 |
| 1 |       | ~ 2 | 28.10.3 | 2020   | 30.00 | 0114 | FEEC  | 10000  | 0000275  | 1(    | 00000373    | 2     | 000014   | 0 70  | 1      | 001000  | 00011  | 2    | -      |                      |                 |
|   | .9999 | P 2 | 28.10.  | 2020   | 30.00 | 0114 | FEEC  | 10000  | 0000275  | 1(    | 00000373    | 2     | 000014   | 070   | 1      | 001000  | 00011  | 7    | -      | 므                    |                 |
|   | .9999 | P 2 | 28.10.2 | 2020   | 30.00 | 0114 | FEEC  | 10000  | 0000275  | 10    | 00000373    | 2     | 000014   | 070   | 1      | 001000  | 00011  | 8    |        |                      |                 |
|   | .9999 | P   | 28.10.1 | 2020   | 30.00 | 0114 | FEEC  | 10000  | 0000275  | 10    | 00000373    | 2     | 000014   | 070   | 1      | 001000  | 00012  | -    |        | 쁰                    |                 |
| 1 | .9995 | P 2 | 28.10.1 | 2020   | 30.00 | 0114 | FEEC  | 10000  | 000275   | 10    | 00000373    | 2     | 0000140  | 570   | 1      | 001000  | 00012  | 2    | 03     |                      |                 |
|   |       |     |         |        |       |      |       |        |          |       |             |       |          |       |        |         |        |      |        |                      |                 |
|   |       |     |         |        |       |      |       |        |          |       |             |       |          |       |        |         |        |      |        |                      |                 |
|   |       |     |         |        |       |      |       |        |          |       |             |       |          |       |        |         |        |      |        |                      |                 |
| • |       |     |         |        |       |      |       |        |          |       |             |       |          |       |        |         |        |      |        |                      |                 |
|   | • •   |     |         |        |       |      |       |        |          |       |             |       |          | :::   | • •    |         |        |      |        |                      |                 |
|   |       |     |         |        |       |      |       |        |          | _     |             |       |          |       |        |         |        |      |        |                      |                 |

3.4.7. בסיום ההזנה והבחירות, לחץ על צלמית "העברת ערכים חדשים" 🕮 בתחתית המסך, בצד ימין:

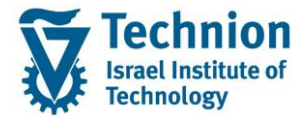

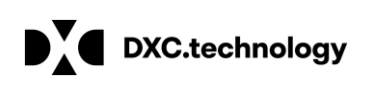

|    |      |     |            |       |      |       |         |           |       |              |            |        | ייטיו  | בי: פו   | י מסיי   | סמן   | י מי | שינו   |
|----|------|-----|------------|-------|------|-------|---------|-----------|-------|--------------|------------|--------|--------|----------|----------|-------|------|--------|
|    |      |     |            |       |      |       |         |           |       |              |            |        |        | י חלופי  | שותן 🗋   | ונות  | חשב  | חזקת   |
|    |      |     |            |       |      |       | cvqwed  | lxqwx cvq | wedx  | qwx / 123451 | 123 / 1234 | 5 123  | מר 45  | 20000    | 01407    |       | זקי  | זף עכ  |
|    |      |     |            |       |      |       |         |           |       | ימוד 99      | זה שכר לי  | בוך חו | חש     | 100000   | 00373    |       | זה   | בון חו |
| _  |      |     |            |       |      |       |         |           |       |              |            |        |        |          |          |       |      | על     |
|    |      |     | עד         |       | מ-   | חדשה  | נעילה ו |           | שינוי | וחיקת הכל    | מ          | מחק    |        | קביעה    | נעילה    | סיבח  | לה   | ה נעיי |
| •  |      |     |            |       |      |       |         | 0         |       | •            | 0          |        |        | 0        |          | P     | שלום | לת תי  |
| ۰. |      |     |            |       |      |       |         | 0         |       | 0            |            |        |        | •        |          |       | יה   | לת גב  |
|    |      |     |            |       |      |       |         |           |       |              |            |        |        |          |          |       |      |        |
|    |      |     |            |       |      |       |         |           |       |              | ה          | העבר   | מודה כ | : בחר ענ | ו חדשים: | ערכינ | מחק  | זך או  |
|    |      | Г   | נע.ד נ. ע  | ה ס   | ום   | ת תשל | נעילו   |           | נ. עד | אריך פיר     | סכום ת     | תנו    | פע     | סמך      | מספר מ   | į σ   | מחל  | הע     |
| 1  |      |     |            |       |      |       |         |           |       | 335          | 0.00       |        | 4.3    |          |          |       |      |        |
| _  |      |     |            |       |      |       |         |           |       |              |            |        |        |          |          | -     | מסמן | ריטי נ |
|    | עד   | n   | תאריך פר   | סכום  | פע   | פע    |         | חוזה      |       | חשבון חוזה   | נף עסקי    | ת שוו  | פריט   | סמך      | מספר מ   | ī σ   | מחל  | הע     |
|    | 0000 | ~ 2 | 28.10.2020 | 30.00 | 0114 | PEEC  | 1000    | 0000275   | 1     | 000000373    | 2000014    | 107 0  | 1      | 001000   | 000112   |       | 닄    |        |
|    | 9999 | P 2 | 28 10.2020 | 30.00 | 0114 | FEEC  | 1000    | 0000275   | 1     | 000000373    | 200001     |        | 1      | 001000   | 000118   |       |      |        |
|    | 9999 | P 2 | 28.10.2020 | 30.00 | 0114 | FEEC  | 1000    | 0000275   | 1     | 000000373    | 2000014    | 07 0   | 1      | 001000   | 0000120  |       |      |        |
|    | 9999 | P 2 | 28.10.2020 | 30.00 | 0114 | FEEC  | 1000    | 0000275   | 1     | 000000373    | 2000014    | 107 0  | 1      | 001000   | 0000125  |       |      |        |
|    |      |     |            |       |      |       |         |           |       |              |            |        |        |          |          |       |      |        |
|    |      |     |            |       |      |       |         |           |       |              |            |        |        |          |          |       |      |        |
|    |      |     |            |       |      |       |         |           |       |              |            |        |        |          |          |       |      |        |
|    |      |     |            |       |      |       |         |           |       |              |            |        |        |          |          |       |      |        |
| ٣  |      |     |            |       |      |       |         |           |       |              |            |        |        |          |          |       |      |        |
|    | 6 1  |     |            |       |      |       |         |           |       |              |            |        | 4 1    |          |          |       |      |        |

3.4.8. סיבות נעילה ותאריך תוקף נמחקו מהרשומות שנבחרו בבלוק "פריטי מסמך":

| עילה סיבת נעילה קביעה מחק מחיקת הכל שינוי נעילה חדשה מ- עד<br>זעילה סיבת נעילה קביעה מחק מחיקת הכל שינוי נעילה חדשה מ- עד<br>י. ()<br>י. ()<br>י. מחק ערכים חדשים: בחר עמודה להעברה<br>י. מחק ערכים חדשים: בחר עמודה להעברה<br>י. מחק ערכים מסמך שותף עסקי חשבון חוזה חוזה פע פע ערכים עריך פר מישיל. ער זיי<br>י. ביי מחק ערכים ערכים מסמך שותף עסקי חשבון חוזה חוזה פע פע ערכים עריך פר מישיל. ער זיי<br>י. ביי מסמך<br>י. ביי מסמך מערכים ערכים ערכים מסמער מישיל. ערכים מישיל אווס מינה עריך פר ביי מישיל. ערכים גיי מולים מישיל היי מישיל. ביי מישיל מישיל מישיל מישיל. ביי מישיל. ביי מישיל. ביי מישיל מישיל. ביי מישיל. ביי מישיל. ביי מישיל. ביי מישיל. ביי מישיל. ביי מישיל מישיל. ביי מישיל. ביי מישיל.                                                                                                    |        |             |            |        | cvqw     | edxqw | x cvqwedxqv | vx / 1234512 | 3 / 12345 | מר 12345<br>סיאבונ | 20000    | 01407       | וקי<br>זה | עכ   |
|----------------------------------------------------------------------------------------------------|--------|-------------|------------|--------|----------|-------|-------------|--------------|-----------|--------------------|----------|-------------|-----------|------|
| עילה סיבת נעילה קביעה מחק מחיקת הכל שינוי נעילה חדשה מ- עד ד<br>דשלום ד<br>ביה ( )<br>גביה ( )<br>גביה | 1      |             |            |        |          |       |             | 33 112.7     | JUNIT     | Inaci              | 100000   | /03/3       | 1.0       |      |
| Turber 1000000000000000000000000000000000000                                                                                                    |        |             | עד         | שה מ-  | נילה חד/ | נע    | שינוי       | מחיקת הכל    | Ē         | สกา                | קביעה    | סיבת נעילה  | יה נ      | עיל  |
| نیده       •       •       •       •       •       •       •       •       •       •       •       •       •       •       •       •       •       •       •       •       •       •       •       •       •       •       •       •       •       •       •       •       •       •       •       •       •       •       •       •       •       •       •       •       •       •       •       •       •       •       •       •       •       •       •       •       •       •       •       •       •       •       •       •       •       •       •       •       •       •       •       •       •       •       •       •       •       •       •       •       •       •       •       •       •       •       •       •       •       •       •       •       •       •       •       •       •       •       •       •       •       •       •       •       •       •       •       •       •       •       •       •       •       •       •       •       •       • <td></td> <td></td> <td></td> <td></td> <td></td> <td></td> <td>0</td> <td>۲</td> <td>0</td> <td></td> <td>0</td> <td>1</td> <td>אלום י</td> <td>m</td>                                                                                                    |        |             |            |        |          |       | 0           | ۲            | 0         |                    | 0        | 1           | אלום י    | m    |
| ・・         ・・                1 ang vrcea nrwea: Enr vairs forvers             ocia nrwea: Enr vairs forvers             ocia nrwea: Enr vairs forvers             ocia nrwea: Enr vairs forvers             ocia nrwea: Enr vairs             ocia nrwea: Enr vairs             enr vairs             enr vairs                                                                                                    | -      |             |            |        |          |       | 0           | 0            | 0         |                    | ۲        |             | יה        | גב   |
| ו מחק ערכים חדשים: בחר עמודה להעברה<br>מחק ס. מספר מסמך פע תנו סכום תאריך פיר נ. עד נעיל ה. ס נע.ד נ. עד נעיל נ. עד<br>מחק ס. מספר מסמך שנת ענו סכום תאריך פיר נ. עד נעיל ה. ס נע.ד נ. עד נעיל נ. עד<br>מחק ס., מספר מסמך שנת עסקי חשבון חוזה<br>מחק ס., מספר מסמך שנת עסקי חשבון חוזה<br>מחק ס., מספר מסמך שנת עסקי חשבון חוזה<br>מחק ס. מספר מסמך שנת עסקי חשבון חוזה<br>מחק ס מספר מסמך שנת עסקי חשבון חוזה<br>מחק ס מספר מסמך שנת עסקי חשבון חוזה<br>מחק ס מספר מסמך שנת עסקי חשבון חוזה<br>מחק ס מספר מסמר שנת עסקי חשבון חוזה<br>מחק ס מספר מסמך שנת עסקי חשבון חוזה<br>מחק ס מספר מסמך שנת עסקי חשבון חוזה<br>מחק ס מספר מסמך שנת עסקי חשבון חוזה<br>מחק ס מספר מסמך שנת עסקי חשבון חוזה<br>מחק ס מספר מסמך שנת עסקי חשבון חוזה<br>מחק ס מספר מסמך שנת עסקי מושבון חוזה<br>מחק ס מספר מסמך מות שנת עסקי מער מוזה מחחה מער מער מער מער מערין פר מחיק מ מספר מסמך שנת שני מערין מערין מערין מערין מערין מערין מערין מערין מערין מערין מערין מערין מעוד מערין מערין מ                                                                                                    |        |             |            |        |          |       |             |              |           |                    |          |             |           |      |
|                                                                                                    |        |             |            |        |          |       |             |              | רה        | וודה להענ          | : בחר עמ | רכים חדשים: | מחק ע     | או   |
| <ul> <li></li></ul>                                                                                                    | נ. עז  | נעיל        | ד נ. עד.   | ז ס נע | נעיל ו   |       | נ. עד .     | תאריך פיר    | סכום      | פע תנו             | סמך      | ס מספר מ    | מחק       | ۲    |
| مرمور<br>مرموم من موجو مرمور سربط سرب لرمج سلمان من من من من من من من من من من من من من                                                                                                    | *      |             |            |        |          | Į.    |             | (main)       | 0.00      |                    |          |             | 5         |      |
| ا مرموم<br>مرموم مرمر مرمور مرمور م<br>مرمور مرمور مرمور مرمور مرمور مرمور مرمور مرمور مرمور مرمور مرمور مرمور مرمور مرمور مرمور مرمور مرمور مرمور مرمور مرمور مرمور مرمور مرمور مرمور مرمور مرمور مرمور مرمور مرمور مرمور مرمور مرمور مرمور م<br>مرمور مرمور مرمور مرمور مرمور مرمور مرمور مرمور مرمور مرمور مرمور مرمور مرمور مرمور مرمور مرمور مرمور مرمور مرمور مرمور مرمور مرمور مرمور مرمور مرمور مرمور مرمور مرمور مرمور مرمور مرمور مرمور مرمور مرمور مرمور مرمور مرمور مرمور مرمور مرمور مرمور مرمور مرمور مرمور مرمور مرمور مرمور مرمور مرمو<br>مرمور مرمور مرمور مرمور مرمور مرمور مرمور مرمور مرمور مرمور مرمور مرمور مرمور مرمور مرمور مرمور مرمور مرمور مرمور مرمور مرمور مرمور مرمور مرمور مرمور مرمور مرمور مرمور مرمور مرمور مرمور مرمور مرمور مرمور مرمور مرمور مرمور مرمور مرمور مر                                                                                                    |        |             |            |        |          |       |             |              |           | • •                |          |             |           |      |
| מחק ס., מספר מסגך       שותף עסקי       חוזה       פע פע.                                                                                                    |        |             |            |        |          |       |             |              |           |                    |          |             | זסמך      | טי נ |
| 28.10.2020         30.00         0114         FEEC         1000000007         10000000373         200001407         0010000000112         2           28.10.2020         30.00         0114         FEEC         1000000027         1000000373         200001407         0010000000117         2           28.10.2020         30.00         0114         FEEC         1000000027         1000000373         200001407         001000000118         3           28.10.2020         30.00         0114         FEEC         1000000027         1000000373         200001407         001000000118         3           28.10.2020         30.00         0114         FEEC         1000000027         1000000373         200001407         001000000120         3           28.10.2020         30.00         0114         FEEC         1000000027         1000000373         200001407         001000000120         3                                                                                                    | נד יים | סימת תשל. ע | נאריך פר ח | זכום ר | פע כ     | פע    | וזה         | ן חוזה ח     | קי חשבו   | שותף עסי           | סמך      | ס מספר מ    | מחק       |      |
| 28.10.2020 30.00 0114 FEEC 1000000027         1000000373         20001407 00100000117         23           28.10.2020 30.00 0114 FEEC 1000000027         1000000373         20001407 00100000118         3         3           28.10.2020 30.00 0114 FEEC 1000000027         1000000373         20001407 00100000118         3         3         3           28.10.2020 30.00 0114 FEEC 100000027         1000000373         20001407 00100000120         3         3         3           28.10.2020 30.00 0114 FEEC 100000027         1000000373         20001407 00100000120         3         3         3                                                                                                    | -      |             | 28.10.202  | 0 30.0 | 0 0114   | FEEC  | 100000002   | 7 100000     | 0373 20   | 0001407            | 001000   | 000112      | 8         |      |
| 28.10.2020 30.00 0114 FEE 100000027         1000000373 200001407 00100000120         3           28.10.2020 30.00 0114 FEE 1000000027         1000000373 200001407 001000000120         3           28.10.2020 30.00 0114 FEE 1000000027         1000000373 200001407 001000000120         3           28.10.2020 30.00 0114 FEE 1000000027         1000000373 200001407 001000000120         3                                                                                                    |        |             | 28.10.202  | 0 30.0 | 0 0114   | PEEC  | 100000002   | 7 100000     | 0373 20   | 0001407            | 001000   | 000117      | 8         |      |
| 28.10.2020 30.00 0114 FEEC 1000000027 1000000373 200001407 001000000125                                                                                                    |        |             | 28 10 202  | 0 30 0 | 0 0114   | FFFC  | 100000002   | 7 100000     | 0373 20   | 00001407           | 001000   | 000120      |           |      |
|                                                                                                    |        |             | 28.10.202  | 0 30.0 | 0 0114   | FEEC  | 100000002   | 7 100000     | 0373 20   | 00001407           | 001000   | 000125      | E         |      |
|                                                                                                    |        |             | -          |        |          |       |             |              |           |                    |          |             |           |      |
|                                                                                                    | -      |             |            |        |          |       |             |              |           |                    |          |             |           |      |
|                                                                                                    |        |             |            |        |          |       |             |              |           |                    |          |             |           |      |
|                                                                                                    | -      |             |            |        |          |       |             |              |           |                    |          |             |           |      |

3.4.9. לחץ על צלמית "שמור" 😾 בסרגל הכלים העליון במסך. בתחתית המסך תוצג הודעה

בוצעו שינויים 🗹 מחיקת הנעילות נרשמה.

.3.4.10 בטרנזקציה זו ניתן גם לקבוע נעילות ולבצע שינויים מסיביים לפריטי מסמכים.

עמוד 40 מתוך 54 עמודים

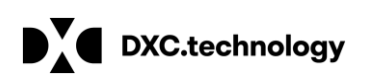

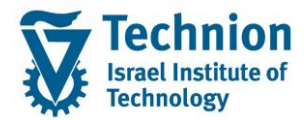

## <u> קביעת/מחיקת נעילות מסיביות לחשבונות חוזה ולאובייקטי חוזה 3.5 סרנזקציה FPSELPLOCK – קביעת/מחיקת נעילות מסיביות לחשבונות חוזה (פיתוח עבור אובייקטי חוזה)</u>

#### :<mark>כללי</mark>

בטרנזקציה FPSELPLOCK ניתן למחוק נעילות לפי פרמטרים מוגדרים מראש. זאת, להבדיל מטרנזקציית מחיקות מסיביות FPLKDEL (שהוסברה לעיל), אשר מוחקת נעילות לכל האוכלוסייה שננעלה בריצת הנעילות המסיביות FKLOCK2, ללא אפשרות בחירת פרמטרים וללא אפשרות מחיקת נעילות שנקבעו מראש, בעת הקמת האובייקט.

הטרנזקציה מאפשרת קביעת ומחיקת נעילות מסיביות על ידי בחירת אוכלוסיות, לפי פרמטרים שהוגדרו ונשמרו מראש, אשר ניתנים לשינוי במסגרת מחולל הדוחות - טרנזקציה ZCM\_PSCD\_FPO4.

במדריך למשתמש TR-SA-PSCD- Reports Generator ZCM\_PSCD\_FPO4 הוסבר כיצד ליצור דוחות לנתוני אב - אובייקט חוזה/חשבון חוזה/שותף עסקי.

טרנזקציה FPSELPLOCK עושה שימוש באוכלוסייה הנשלפת בדוח, לצורך קביעת או מחיקת נעילות לאוכלוסייה זו.

חשוב לציין, כי בשלב זה, הטרנזקציה אינה מאפשרת קביעת/מחיקת נעילות לאוכלוסיות של אובייקטי חוזה, אך ניתן יהיה להתאימה גם לאוכלוסיות אלו על ידי פיתוח.

הטרנזקציה מאפשרת קביעת ומחיקת נעילות במסך אחד, וכן מאפשרת גישה ישירה, ממסך הבחירה של הטרנזקציה, לנתוני האוכלוסייה במחולל הדוחות.

במדריך זה יוצג תהליך הנעילות עבור חשבונות חוזה. במידה ויאושר פיתוח עבור אובייקטי חוזה – הוראות המדריך תהיינה זהות, בשינויים הנדרשים בהתאמה לסוג האובייקט.

3.5.1. היכנס לטרנזקציה FPSELPLOCK. ייפתח מסך "נעילות לפי בחירה מראש":

|         | עילות לפי בחירה מראש      | ני  |
|---------|---------------------------|-----|
|         | ഷ്യ                       | ٩   |
|         | זירה מראש ופעולה          | בחי |
| פרטים 🖳 | שם בחירה                  | ע   |
|         |                           |     |
|         | נולה                      | פעו |
|         | קביעת נעילות              | •   |
|         | מחיקת נעילות 🔾            | С   |
|         | יעת נעילות                | קבי |
|         | קטגורית נעילה             | q   |
|         | עיבוד                     | ע   |
|         | סיבת נעילה                | D   |
|         | a-                        | מ   |
|         |                           | ע   |
|         | בונות יומר                | תכו |
|         | עיז דעיק 3 אמצעי <b>י</b> | D   |
|         |                           |     |

#### 3.5.2. הזן את הערכים המבוקשים:

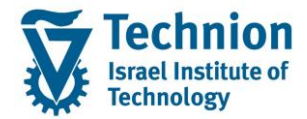

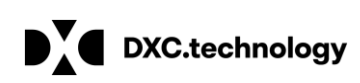

| סטטוס                                                                                    | הסבר                                                                         | שדה                    |
|------------------------------------------------------------------------------------------|------------------------------------------------------------------------------|------------------------|
|                                                                                          | בחירה מראש ופעולה:                                                           |                        |
| חובה                                                                                     | בחירות מוגדרות מראש עבור נתוני אב                                            | שם בחירה               |
|                                                                                          | פעולה:                                                                       |                        |
| חובה לבחור באחד<br>הסמנים ברלוק זה                                                       | בחירת הפעולה הרצוייה                                                         | סמן קביעת<br>נעילות    |
| חובה לבחור באחד                                                                          | בחירת הפעולה הרצוייה                                                         | סמן מחיקת<br>סמן מחיקת |
| הסמנים בבלוק זה                                                                          | קביעת נעילות:                                                                | נעילות                 |
| חובה                                                                                     | '06' – לנעילת חשבונות חוזה<br>51' – לועילת אובייקטי חוזה                     | קטגוריית נעילה         |
| חובה                                                                                     | יס "יס אוניים" (אריפה)<br>10' – "בקשת תשלום" (אכיפה)<br>104' – "חישוב ביבית" | עיבוד                  |
|                                                                                          | יסי איסיבייביים<br>'09' – "רישום/התאמה"<br>'10' – "תשלומים" (לגריה/הסזרים)   |                        |
| חובה                                                                                     | בהתאם ל"קטגורית נעילה" ול"עיבוד" שנבחרו יש לבחור ערך "סיבת נעילה" מתאים      | סיבת נעילה             |
| חובה בבחירת סמן<br>"קביעת נעילות",<br>רשות בבחירת סמן<br>"מסובת משלות"                   | נעילה מתאריך                                                                 | מ-                     |
| מוזקות נעידות<br>חובה בבחירת סמן<br>"קביעת נעילות",<br>רשות בבחירת סמן<br>"מחיקת נעילות" | נעילה עד תאריך                                                               | עד                     |
|                                                                                          | תכונות יומן:                                                                 |                        |
| חובה                                                                                     | סיווג בעייה בלוג – מומלץ לבחור '4' – "מידע נוסף"                             | סיווג בעיה             |

#### 3.5.3. <u>בחירת אוכלוסייה</u>:

(F4) בשדה "שם בחירה" לחץ על צלמית הבחירה (F4)
 ייפתח מסך "בחירות מוגדרות מראש עבור נתוני אב":

<sup>©</sup> כל הזכויות שמורות, אין לעשות כל פעולה ביצירה, להעתיק, לצלם או לצטט, ללא הסכמה מראש ובכתב מטעם הטכניון מכון טכנולוגי לישראל

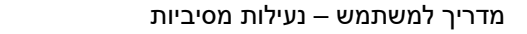

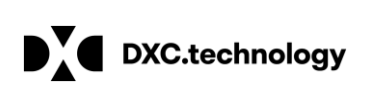

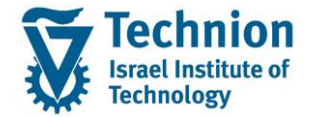

| 🖻 ות מראש עבור נתוני אב | (3) בחירות מוגדר | . 🗙 |
|-------------------------|------------------|-----|
| הגבלות                  |                  |     |
| סוג בחירה<br>שם אובייקט |                  |     |
| מספר תוצאות מקסימלי     | 500              |     |
|                         |                  | ×   |
|                         |                  |     |

(2) בשדה "סוג בחירה" לחץ על צלמית "בחירה מרובה" 🛨 . יש לבחור את שורת האובייקט הרצוי וללחוץ Enter, במקרה זה: 'XA' – "חשבון חוזה":

| 🖻 בחירות מוגדרות מראש עבור נתוני אב (1) | 🕼 סוג בחירה 🛛 הזנות נמצאו          |
|-----------------------------------------|------------------------------------|
| הגבלות                                  | $\mathbf{N}$                       |
|                                         | תיאור של סוג אובייקט סוג           |
| סוג בחירה                               | PO אובייקט חוזה                    |
| עם אורווהנו                             | אן חוזה <mark>XA חשבון חוזה</mark> |
|                                         | XC שילובים                         |
|                                         | אודעת בקשת תשלום XD                |
|                                         | אותף עסקי XP                       |
| 500 מספר תוצאות מקסימלי                 | בחירות לקוח XU                     |
|                                         | XW כושר פירעון אשראי               |
|                                         |                                    |
|                                         |                                    |

(3) להצגת כל הוריאנטים הקיימים לסוג הבחירה, לחץ Enter או על צלמית "התחל חיפוש"

| 🖻 בחירות מוגדרות מראש עבור נתוני אב |  |
|-------------------------------------|--|
| הגבלות                              |  |
| סוג בחירה 🔳 🔀                       |  |
| שם אובייקט                          |  |
|                                     |  |
| מספר תוצאות מקסימלי 500             |  |
|                                     |  |
|                                     |  |

ייפתח מסך המציג את רשימת הוריאנטים לדוחות נתוני אב חשבון חוזה, אשר הוגדרו ונשמרו במחולל הדוחות:

עמוד 43 מתוך 54 עמודים

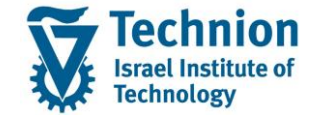

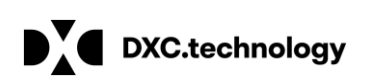

|                                                                                                    | ות נמצאו 🖻<br>הגבלות | ב (1) 3 הזנ<br>ו | רות מראש עבור נתוני אב | בחירות מוגד |
|----------------------------------------------------------------------------------------------------|----------------------|------------------|------------------------|-------------|
| תיאור של סוג אובייקט     תיאור     שם       CA_BANK     CA_BANK     חשבון חוזה       CAC     CAC INT     חשבון חוזה | <u>v</u> er          | <b>12</b>        |                        |             |
| CA_BANK CA_BANK חשבון חוזה<br>CAC CAC INT משכון חוזה                                                                | שם                   | תיאור            | תיאור של סוג אובייקט   |             |
| חשרון חוזה CAC INT                                                                                                  | CA_BANK              | CA_BANK          | חשבון חוזה             |             |
|                                                                                                    | CAC                  | CAC INT          | חשבון חוזה             |             |
| ראבון חוזה CAC_INT_Y CAC INT_T                                                                                      | CAC_INT_Y            | CAC INT_T        | חשבון חוזה             |             |

(4) בחר בוריאנט הרצוי. במקרה זה נבחר ב- "CAC\_INT\_Y":

|         |                                                         |                                     | נעילות לפי בחירה מראש                                          |
|---------|---------------------------------------------------------|-------------------------------------|----------------------------------------------------------------|
|         |                                                         |                                     | al 🖓                                                           |
|         |                                                         |                                     | בחירה מראש ופעולה                                              |
| פרטים 🥞 | CAC INT_T                                               | CAC_INT_Y                           | שם בחירה                                                       |
|         |                                                         |                                     |                                                                |
|         |                                                         |                                     | פעולה                                                          |
|         |                                                         |                                     | קביעת נעילות ●                                                 |
|         |                                                         |                                     | מחיקת נעילות 🔾                                                 |
|         |                                                         |                                     | קביעת נעילות                                                   |
|         |                                                         |                                     | קטגורית נעילה                                                  |
|         |                                                         |                                     | עיבוד                                                          |
|         |                                                         |                                     | סיבת נעילה                                                     |
|         |                                                         |                                     | מ-                                                             |
|         |                                                         |                                     | ער                                                             |
|         |                                                         |                                     | תכונות יומן                                                    |
|         | •                                                       | 4 מידע נוסף                         | סיווג בעיה                                                     |
|         | בר למחולל הדוחות.<br>לוסייה בדוח, או לשנות את הפרמטרים: | <mark>רטים</mark> תוע<br>צאות האוכי | 5) בלחיצה על צלמית 🧐 <sup>פו</sup><br>ניתן לצפות בפרמטרים ובתו |

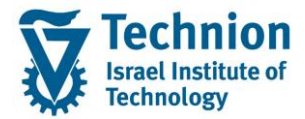

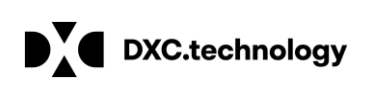

|                                                                                             | הכנות להערכות                             |
|---------------------------------------------------------------------------------------------|-------------------------------------------|
| æ                                                                                           | 🚹 🖘 🗇 😭 😭 😭 שיגור 📔                       |
| חשבון חוזה Cac_א_ד_ב מושלם Cac_א_ד_מושלם                                                    | היררכ.אחרת 🕯 🔁 🕄                          |
| פירוט 🏠 הרצות 👔 תוצאות 🕃                                                                    | שם אובייקט ת<br>▼ => בחירות<br>↓ ם מסמכים |
| תיאור                                                                                       | נתוני אב 💶                                |
| תיאור CAC INI_I                                                                             |                                           |
| בחירות קבוצה                                                                                |                                           |
| 2 בחירה/ות הוזנה/ו עבור 2 שדה/ות מ- 2 טבלה/אות<br>[יצירה ₪ שינוי <mark>א≎ הצגה</mark> @ מחק |                                           |
| פרמטרים לבחירה                                                                              |                                           |
| בחירה אקראית                                                                                |                                           |
| אורך מרווחים למחולל אקראי 0                                                                 |                                           |
|                                                                                             |                                           |
| טקסט ארוך                                                                                   | 1                                         |
|                                                                                             |                                           |
| תוצאות מההרצה האחרונה                                                                       |                                           |
| אנו 24.06.2021 איהוי                                                                        |                                           |
| ALIZAGR משתמש                                                                               |                                           |
| תאריך 18:20:30 24.06.2021                                                                   |                                           |
| רשומות נבחרות 30                                                                            |                                           |

(6) יש ללחוץ על צלמית התוצאות 🛄 תוצאות. מוצגת האוכלוסייה שנשלפה בדוח:

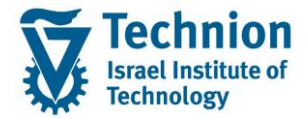

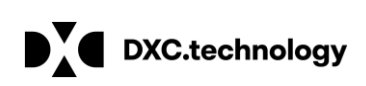

|                                                     |               |            | הכנות להערכות                            |
|-----------------------------------------------------|---------------|------------|------------------------------------------|
|                                                     |               | 🔂 [        | 🚹 👘 🗗 😭 😭 שיגור 🔢                        |
| באכ_באכן Cac_נאכן Cac_x                             |               | חשבון חוזה | 🗐 🔁 🔁 היררכ.אחרת 🔪                       |
| צאות                                                | הרצות 🔛 תוצ 🖓 | פירוט 🛃    | שם אובייקט ת<br>י = בחירות<br>י = מסמכים |
| 🔪 🕒 🖓 🚛 אוצאות מורחבות 🕄 🔛 פרטים 🕮 תוצאות מורחבות 🕄 | שותף עסקי 🖸   | חשבוו חוזה | • 🗖 נתוני אב                             |
|                                                     | 200002105     | 200000200  |                                          |
|                                                     | 200002106     | 200000201  |                                          |
|                                                     | 200002111     | 200000202  |                                          |
|                                                     | 200001826     | 200000203  |                                          |
|                                                     | 200001134     | 200000204  |                                          |
|                                                     | 200002112     | 200000205  |                                          |
|                                                     | 200001135     | 200000206  |                                          |
|                                                     | 200002269     | 200000207  |                                          |
|                                                     | 700022        | 200000208  |                                          |
|                                                     | 200001220     | 200000209  |                                          |
|                                                     | 200001220     | 200000210  |                                          |
|                                                     | 91            | 200000211  |                                          |
|                                                     | 200000508     | 200000212  | 1                                        |
|                                                     | 20000230      | 200000213  |                                          |
|                                                     | 20000266      | 200000214  |                                          |
|                                                     | 20000004      | 200000215  |                                          |
|                                                     | 20000004      | 200000216  |                                          |
|                                                     | 20000870      | 200000217  |                                          |
|                                                     | 20000806      | 200000218  |                                          |
|                                                     | 20000806      | 200000220  |                                          |
|                                                     | 20000806      | 200000221  |                                          |
|                                                     | 20000806      | 200000222  |                                          |
|                                                     | 200001720     | 2000000223 |                                          |
|                                                     | 200001720     | 2000000224 |                                          |
|                                                     | 200002020     | 200000225  |                                          |
|                                                     | 200001111     | 200000220  |                                          |
|                                                     | 200002229     | 2000000227 |                                          |
|                                                     | 200002230     | 200000228  |                                          |
|                                                     | 200002231     | 2000000229 |                                          |
| מ- 1 עד 30 ב ב                                      | הצגה 30       | רשו.נבחרות |                                          |

(7) לשינוי פרמטרים, יש ללחוץ על צלמית שינוי 🐓 בסרגל הכלים בראש המסך ולאחר מכן על צלמית (7) 🖉 שינוי -

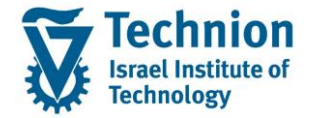

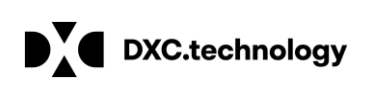

|                                                                                                    |          | הכנות להערכות              |  |
|----------------------------------------------------------------------------------------------------|----------|----------------------------|--|
| 6                                                                                                    | <b>i</b> | שיגור 🚱   💼 🚱 🖬 🎲 🚹        |  |
| חשבון חוזה CAC_דאיבן CAC_דאיבן חוזה CAC_דאיבון חוזה                                                                      |          | 🗐 🛃 🗗 היררכ.אחרת 🔪         |  |
| פירוט 🕅                                                                                                    | л        | שם אובייקט<br>▼            |  |
|                                                                                                    |          | י 🛄 מטמכים<br>י 📃 נתוני אב |  |
| רעיאור CAC INT_T                                                                                                    |          |                            |  |
| בחירות קבוצה                                                                                                    |          |                            |  |
| 2 בחירה/ות הוזנה/ו עבור 2 שדה/ות מ- 2 טבלה/אות<br><mark>יצירה <mark>∕⁄/ שינוי</mark> <mark>י\$- הצגה ₪ מחק</mark></mark> |          |                            |  |
| פרמטרים לבחירה                                                                                                    |          |                            |  |
| בחירה אקראית<br>אורך מרווחים למחולל אקראי ס                                                                              |          |                            |  |
|                                                                                                    | :        |                            |  |
| טקסט ארוך                                                                                                    | 1        |                            |  |
|                                                                                                    |          |                            |  |
|                                                                                                    |          |                            |  |
|                                                                                                    |          |                            |  |
|                                                                                                    |          |                            |  |
|                                                                                                    |          |                            |  |

לפירוט ראה במדריך מחולל הדוחות TR-SA-PSCD- Reports Generator ZCM\_PSCD\_FPO4.

(8) לאחר שינוי והרצת שיגור ניתן לצפות בלשונית "הרצות" 🏵 הרצות בפרטי ההרצה (זיהוי תאריך, מזהה, פרטי משתמש וצלמית חריגה):

|            |            | צאות                 | າມ 🏢 🗍 🗄     | רוט 🖓 הרצות | פי 🛃        |
|------------|------------|----------------------|--------------|-------------|-------------|
|            |            |                      |              |             | <u>.</u>    |
| ון 🛷 פרטים |            |                      |              |             |             |
| שעות       | תאריך      | משתמש                | מזהה         | זיהוי תאריך | חריגה       |
| 18:20:30   | 24.06.2021 | ALIZAGR              | AG1          | 24.06.2021  |             |
| 18:46:24   | 24.06.2021 | ALIZAGR              | AG02         | 24.06.2021  |             |
| 14:44:17   | 03.06.2021 | DXC-YEHUDIT          | YE02         | 03.06.2021  | 00          |
| 14:42:12   | 03.06.2021 | ALIZAGR              | AG03         | 03.06.2021  |             |
| 14:40:59   | 03.06.2021 | ALIZAGR              | AG02         | 03.06.2021  | 008         |
|            | אלפו:      | ית חשבונות החוזה שנע | תוצג אוכלוסי |             | לשונית "תוי |

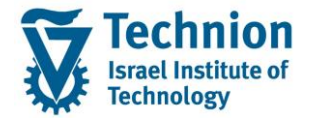

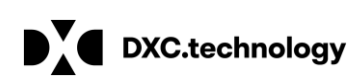

| CAC_INT_Y סכס הושלם                                                                                                    |                                                     | חשבון חוזה                                                                                                    |                                         |
|----------------------------------------------------------------------------------------------------|-----------------------------------------------------|----------------------------------------------------------------------------------------------------|-----------------------------------------|
| יאות                                                                                                    | הרעות 🛄 תוע                                         | פירונו 🗟                                                                                                    |                                         |
|                                                                                                    |                                                     |                                                                                                    |                                         |
| ו 🛃 🖓 🛃 ו 🔝 ו 💷 🖴 פרטים 🕮 תוצאות מורחבות ⊾                                                                                                    |                                                     | M T i q                                                                                                    |                                         |
|                                                                                                    | שותף עסקי                                           | חשבון חוזה                                                                                                    |                                         |
|                                                                                                    | 200002105                                           | 200000200                                                                                                    |                                         |
|                                                                                                    | 200002106                                           | 200000201                                                                                                    |                                         |
|                                                                                                    | 200002111                                           | 200000202                                                                                                    | , i i i i i i i i i i i i i i i i i i i |
|                                                                                                    | 200001826                                           | 200000203                                                                                                    |                                         |
|                                                                                                    | 200001134                                           | 200000204                                                                                                    |                                         |
|                                                                                                    | 200002112                                           | 200000205                                                                                                    |                                         |
|                                                                                                    | 200001135                                           | 200000206                                                                                                    |                                         |
|                                                                                                    | 200002209                                           | 200000207                                                                                                    |                                         |
|                                                                                                    | 20001220                                            | 200000208                                                                                                    |                                         |
|                                                                                                    | 200001220                                           | 200000203                                                                                                    |                                         |
|                                                                                                    | 200001220                                           | 200000210                                                                                                    |                                         |
|                                                                                                    |                                                     |                                                                                                    |                                         |
| בראש המסך. תוחזר למסך הפרמטרים של טרנזקציית הנעילות.                                                                                                    | למית "חזור" (F3)                                    | (9) לחץ פעמיים על צ                                                                                                    | )                                       |
| בראש המסך. תוחזר למסך הפרמטרים של טרנזקציית הנעילות.                                                                                                    | למית "חזור" (F3)                                    | (9) לחץ פעמיים על צ<br>בחירת פעולה:                                                                                                    | )<br>                                   |
| בראש המסך. תוחזר למסך הפרמטרים של טרנזקציית הנעילות.                                                                                                    | למית "חזור" (F3)                                    | (9) לחץ פעמיים על צ<br><u>בחירת פעולה</u> :<br>נסמן "קביעת נעילות":                                                                                                    | )<br><u>1</u> .3.5.4                    |
| בראש המסך. תוחזר למסך הפרמטרים של טרנזקציית הנעילות.                                                                                                    | למית "חזור" (F3)<br>. <b>מראש</b>                   | (9) לחץ פעמיים על צ<br><u>בחירת פעולה</u> :<br>נסמן "קביעת נעילות":<br><b>נעילות לפי בחירה</b>                                                                                                    | )<br><u>1</u> .3.5.4                    |
| בראש המסך. תוחזר למסך הפרמטרים של טרנזקציית הנעילות.                                                                                                    | למית "חזור" (F3)<br>:<br>ה <b>מראש</b>              | (9) לחץ פעמיים על צ<br><u>בחירת פעולה</u> :<br>נסמן "קביעת נעילות":<br>נ <b>עילות לפי בחירה</b><br>≨ ∯                                                                                                    | )<br><u>1</u> .3.5.4                    |
| בראש המסך. תוחזר למסך הפרמטרים של טרנזקציית הנעילות.                                                                                                    | למית "חזור" (F3)<br>:<br>ה <b>מראש</b>              | (9) לחץ פעמיים על צ<br><u>בחירת פעולה</u> :<br>נסמן "קביעת נעילות":<br>נ <b>עילות לפי בחירה</b><br>≨ י<br>בחירה מראש ופעולה                                                                                               | )<br><u>1</u>                           |
| בראש המסך. תוחזר למסך הפרמטרים של טרנזקציית הנעילות.<br>בראש המסך. תוחזר למסך הפרמטרים של טרנזקציית הנעילות.<br>בראש המסך. תוחזר למסך הפרמטרים בא טרנזקציית הנעילות.                                                         | למית "חזור" (F3)<br>ג מראש<br>ג מראש                | (9) לחץ פעמיים על צ<br><u>בחירת פעולה</u> :<br>נסמן "קביעת נעילות":<br><b>נעילות לפי בחירה</b><br>בחירה מראש ופעולה<br>שם בחירה                                                                                           | )<br>1 .3.5.4                           |
| בראש המסך. תוחזר למסך הפרמטרים של טרנזקציית הנעילות.<br>בראש המסך. תוחזר למסך הפרמטרים של טרנזקציית הנעילות.<br>בראש המסך. תוחזר למסך הפרמטרים של טרנזקציית הנעילות.                                                         | למית "חזור" (F3)<br>ה<br>מראש<br>צ_דאו_מ            | (9) לחץ פעמיים על צ<br><u>בחירת פעולה</u> :<br>נסמן "קביעת נעילות":<br>נ <b>עילות לפי בחירה</b><br>₪<br>בחירה מראש ופעולה<br>שם בחירה                                                                                     | )<br><u>1</u>                           |
| בראש המסך. תוחזר למסך הפרמטרים של טרנזקציית הנעילות.<br>בראש המסך. תוחזר למסך הפרמטרים של טרנזקציית הנעילות.<br>בראש המסך. תוחזר למסך הפרמטרים של טרנזקציית הנעילות.                                                         | למית "חזור" (F3)<br>ה<br><i>מראש</i><br>צ_™בא       | (9) לחץ פעמיים על צ<br>בחירת פעולה:<br>נסמן "קביעת נעילות":<br><b>נעילות לפי בחירה</b><br>בחירה מראש ופעולה<br>שם בחירה<br>פעולה                                                                                          | )<br>1 .3.5.4                           |
| בראש המסך. תוחזר למסך הפרמטרים של טרנזקציית הנעילות.<br>בראש המסך. תוחזר למסך הפרמטרים של טרנזקציית הנעילות.<br>בראש המסך. תוחזר למסך הפרמטרים של טרנזקציית הנעילות.<br>בראש המסך. תוחזר למסך הפרמטרים של טרנזקציית הנעילות. | למית "חזור" (F3)<br>ג <i>מראש</i><br>ג_דאו_∡        | (9) לחץ פעמיים על צ<br>בחירת פעולה:<br>נסמן "קביעת נעילות":<br><b>נעילות לפי בחירה</b><br>שם בחירה<br>שם בחירה<br>פעולה<br>סמויקת נעילות<br>סמויקת נעילות                                                                 | )<br><u>1</u> .3.5.4                    |
| בראש המסך. תוחזר למסך הפרמטרים של טרנזקציית הנעילות.<br>בראש המסך. תוחזר למסך הפרמטרים של טרנזקציית הנעילות.<br>בראש המסך. תוחזר למסך הפרמטרים של טרנזקציית הנעילות.<br>בראש המסך. תוחזר למסך הפרמטרים של טרנזקציית הנעילות. | למית "חזור" (F3)<br>ג <i>מראש</i><br>ג באז אַ       | (9) לחץ פעמיים על צ<br><u>בחירת פעולה</u> :<br>נסמן "קביעת נעילות":<br>נ <b>עילות לפי בחירה</b><br>ים יייה<br>בחירה מראש ופעולה<br>ים בחירה<br>שם בחירה<br>ימחיקת נעילות<br>קביעת נעילות                                  | )<br><u>1</u>                           |
| בראש המסך. תוחזר למסך הפרמטרים של טרנזקציית הנעילות.<br>בראש המסך. תוחזר למסך הפרמטרים של טרנזקציית הנעילות.<br>בראש המסך. תוחזר למסך הפרמטרים של טרנזקציית הנעילות.<br>בראש המסך. תוחזר למסך הפרמטרים של טרנזקציית הנעילות. | (F3) "למית "חזור" (F3)<br><i>מראש</i><br>אבראש      | (9) לחץ פעמיים על צ<br>בחירת פעולה:<br>נסמן "קביעת נעילות":<br>עילות לפי בתירה<br>ים ייה<br>ים ייה<br>שם בחירה<br>שובחירה<br>ים קביעת נעילות<br>קביעת נעילות<br>קביעת נעילות                                              | )<br>1 .3.5.4                           |
| געילות.<br>בראש המסך. תוחזר למסך הפרמטרים של טרנזקציית הנעילות.<br>בראש המסך. תוחזר למסך הפרמטרים של טרנזקציית הנעילות.<br>בראש המסך. תוחזר למסך הפרמטרים של טרנזקציית הנעילות.                                              | (F3) "למית "חזור" (F3)<br><i>מראש</i><br>אמראש      | (9) לחץ פעמיים על צ<br>בחירת פעולה:<br>נסמן "קביעת נעילות":<br>עילות לפי בחירה<br>ים ייים ייי<br>ייים ייי<br>ייים בחירה<br>שם בחירה<br>שם בחירה<br>ייים קביעת נעילות<br>קטגורית נעילה<br>עיבוד<br>עיבוד                   | )<br>1<br>1                             |
| עילות.<br>בראש המסך. תוחזר למסך הפרמטרים של טרנזקציית הנעילות.<br>בראש המסך. תוחזר למסך הפרמטרים של טרנזקציית הנעילות.<br>בראש המסך. תוחזר למסך הפרמטרים של טרנזקציית הנעילות.                                               | למית "חזור" (F3)<br><i>המראש</i><br>גמראש<br>ג⊂     | (9) לחץ פעמיים על צ<br>בחירת פעולה:<br>נסמן "קביעת נעילות":<br><b>נעילות לפי בחירה</b><br>שם בחירה<br>שם בחירה<br>שם בחירה<br>סמוקת נעילות<br>קטגורית נעילה<br>קטגורית נעילה<br>עיבוד<br>סיבת נעילה                       | )<br><u>1</u>                           |
| בראש המסך. תוחזר למסך הפרמטרים של טרנזקציית הנעילות.          CAC INT_T                                                                                                    | (F3) "אלמית "חזור" (F3)<br><i>המראש</i><br>אכ_ואד_א | (9) לחץ פעמיים על צ<br>בחירת פעולה:<br>נסמן "קביעת נעילות":<br>עילות לפי בחירה<br>בחירה מראש ופעולה<br>ים ייה<br>שם בחירה<br>שם בחירה<br>מחיקת נעילות<br>קביעת נעילות<br>קטגורית נעילה<br>עיבוד<br>סיבת נעילה<br>מי<br>עד | )<br>1 .3.5.4                           |
| עילות. בראש המסך. תוחזר למסך הפרמטרים של טרנזקציית הנעילות.<br>בראש המסך. תוחזר למסך הפרמטרים של טרנזקציית הנעילות.<br>מרטים<br>ברטים<br>ברטים                                                                               | (F3) "אלמית "חזור" (F3)<br>ג מראש<br>אביעוב         | (9) לחץ פעמיים על צ<br>בחירת פעולה:<br>נסמן "קביעת נעילות":<br>עעילות לפי בחירה<br>יייי ייייייייייייייייייייייייייייייי                                                                                                   | )<br><u>1</u> .3.5.4                    |

3.5.5. <u>בחירת פרמטרים לנעילות</u>: "קטגוריית נעילה": לחשבונות חוזה יש לבחור '06' – "נתוני חשבון מוגדרים לשותף"

עמוד 48 מתוך 54 עמודים

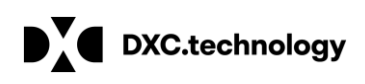

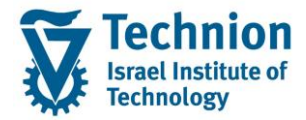

"עיבוד": נבחר '04' – "חישוב ריבית" "סיבת נעילה": 'ו' – "נעילה לריבית" "מ-": נבחר "01.01.000" "עד": נבחר "31.12.9999" "סיווג בעיה": '4' – "מידע נוסף"

|         |                     | נעילות לפי בחירה מראש                                |      |
|---------|---------------------|------------------------------------------------------|------|
|         |                     | al 🚱                                                 |      |
|         |                     | בחירה מראש ופעולה                                    |      |
| פרטים 🥞 | CAC INT_T CAC_INT_Y | שם בחירה                                             |      |
|         |                     |                                                      |      |
|         |                     | פעולה                                                |      |
|         |                     | קביעת נעילות ●                                       |      |
|         |                     | מחיקת נעילות 🔾                                       |      |
|         |                     | קביעת נעילות                                         |      |
|         | 06                  | קטגורית נעילה                                        |      |
|         | 04                  | עיבוד                                                |      |
|         | I                   | סיבת נעילה                                           |      |
|         | 01.01.0001          | מ-                                                   |      |
|         | 31.12.9999          | עד                                                   |      |
|         |                     | תכונות יומן                                          |      |
|         | ד מידע נוסף 👻       | סיווג בעיה                                           |      |
| L       | (F                  |                                                      |      |
|         | בראש המסך. 🎽        | לחץ על צלמית "בצע" (F8) 「<br>תוצג בחירת עבודת זימון: | .3.5 |

| ×          |                      | עבודת זימון ସ                                                    |
|------------|----------------------|------------------------------------------------------------------|
| -          |                      | נעילות לפי בחירה מראש                                            |
| 19:10:00 r | עאריך 24.06.2021 שעו | סהתחלה מקוונת<br>●רקע - התחלה מיידית<br>סרקע - זומן<br>שרת להרצה |
| בטל 🗙 OK ✔ |                      |                                                                  |

לכמות גדולה של נתונים, מומלץ לבחור בהרצה ברקע, אחרת, ניתן לבחור ב"התחלה מקוונת".

עמוד 49 מתוך 54 עמודים

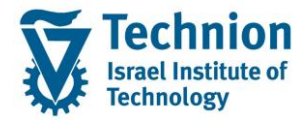

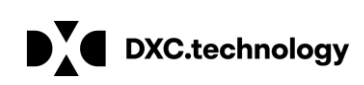

3.5.7. יוצג יומן תוצאות, המציג את תוצאות קביעת הנעילות, על פי אובייקטי הנעילה שנקבעו:

| זמך                                                 | j    |
|-----------------------------------------------------|------|
| I I II III III III III III III III III              | 9    |
| נד_טקסט                                             | סו י |
| אובייקט נעילה <00200002000200020002005> כבר קיים    | 3 S  |
| אובייקט נעילה <00200000201020002106> נוצר           | ł S  |
| אובייקט נעילה <0020000020202020202011 נוצר          | ł S  |
| אובייקט נעילה <00200000203020001826> נוצר           | ł S  |
| אובייקט נעילה <002000002040200001134> אובייקט נעילה | ŧ S  |
| אובייקט נעילה <00200000205020002112> נוצר           | ŧ S  |
| אובייקט נעילה <00200000206020001135> נוצר           | ł S  |
| אובייקט נעילה <00200000207020002269> נוצר           | ł S  |
| אובייקט נעילה <002000002080000700022 נוצר           | ł S  |
| אובייקט נעילה <002000002090200001220> נוצר          | ł S  |
| אובייקט נעילה <002000002100200002102 נוצר           | ł S  |

- ניתן להוריד לקובץ את רשומות חשבונות החוזה מאוכלוסיית הדוח, ולאחר מכן לטעון אותן בפרמטר נתוני אב. בדוח פריטים פתוחים במחולל הדוחות, לצורך הצגת המסמכים שלא יבוצעו להם חישובי ריבית כתוצאה מהנעילה.
  - 3.5.9. עבור מחיקת נעילות יש לבצע תהליך זהה, יש לסמן "מחיקת נעילות".

#### 3.6. <u>דוח נעילות טרנזקציה FPLKA</u>

3.6.1. היכנס לטרנזקציה FPKLA. יפתח מסך "הערכת נעילות עיבוד":

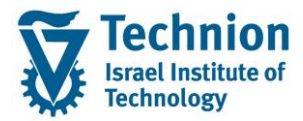

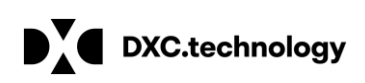

|            |      |            | הערכת נעילות עיבוד      |
|------------|------|------------|-------------------------|
|            |      |            | 1 🚱                     |
|            |      |            | פרמטרי בחירה            |
| 🔁          | עד   |            | שותף עסקי               |
| 🔁          | עד   |            | חשבון חוזה              |
| 31.12.9999 | עד 🕅 | 24.06.2021 | נעילות בתוקף מ:         |
| 2          | עד   |            | קטגורית נעילה           |
| 2          | עד   |            | עיבוד                   |
| 2          | עד   |            | סיבת נעילה              |
|            |      |            | נועל רק לפריטים פתוחים. |
|            |      |            |                         |
|            |      |            | הצג                     |
|            |      |            | מיוך:                   |
|            |      | ۲          | שותף עיסקי/חשבון חוזה   |
|            |      | 0          | חשבון חוזה/שותף עיסקי   |
|            |      |            | הנפקה:                  |
|            |      | ۲          | רשימת דיווח             |
|            |      | 0          | רשימת ALV               |
|            |      |            | גישה לרסיס וחוו.        |
|            |      | 1 000      | ג שוו עבס ס משנו        |
|            |      | 1,000      |                         |

#### 3.6.2. ניתן להזין או לבחור:

- מספרי שותף עסקי
- מספרי חשבון חוזה 🔹
- נעילות בתוקף מ עד חובה להזין
  - קטגוריית נעילה 🔹
    - . עיבוד ■
    - סיבת נעילה ■
- סמן נעילה של פריטים פתוחים בלבד
- בחירת מיון שותף עסקי/חשבון חוזה או חשבון חוזה/שותף עסקי חובה לבחור אחד מהם
  - סוג הדוח: רשימת דיווח או רשימת ALV חובה לבחור אחד מהם

עמוד 51 מתוך 54 עמודים

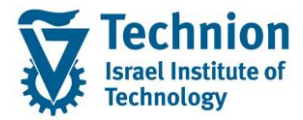

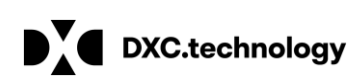

|          |               |            | הערכת נעילות עיבוד      |
|----------|---------------|------------|-------------------------|
|          |               |            | <b>I</b> 🚱              |
|          |               |            | פרמטרי בחירה            |
| <u>_</u> | עד            |            | שותף עסקי               |
| <b>1</b> | עד            |            | חשבון חוזה              |
|          | עד 31.12.9999 | 01.01.0001 | נעילות בתוקף מ:         |
| <u>_</u> | עד            | 06         | קטגורית נעילה           |
| <u>_</u> | עד            | 04         | עיבוד                   |
| <b>~</b> | עד            | I          | סיבת נעילה              |
|          |               |            | נועל רק לפריטים פתוחים. |
|          |               |            | הצג                     |
|          |               |            | מיוך:                   |
|          |               | 0          | שותף עיסקי/חשבון חוזה   |
|          |               | ۲          | חשבון חוזה/שותף עיסקי   |
|          |               |            | הנפקה:                  |
|          |               | ۲          | רשימת דיווח             |
|          |               | 0          | רשימת ALV               |
|          |               |            | גישה לבסיס נתונ.        |
|          |               | 1,000      | גודל חסימה              |
|          |               |            |                         |

בסרגל הכלים העליון. יוצג מסך הדוח: 🚱 (F8) לחץ על צלמית "בצע" (F8).

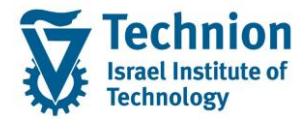

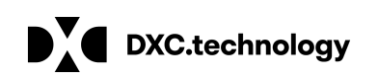

| הערכת נעילות עיבוד                                |             |                       |               |             |            |          |  |
|---------------------------------------------------|-------------|-----------------------|---------------|-------------|------------|----------|--|
|                                                   |             |                       |               |             |            |          |  |
| r                                                 |             |                       | I             | L           |            |          |  |
| אוביקט נעילה                                      | תחליך       | תקופת תוקף            | סיבת נעילה    | שם          | תאריך      | שעח      |  |
| חשבון חוזה: 100000006                             |             |                       |               |             |            |          |  |
| שותף עסקי: 200001014                              |             |                       |               |             |            |          |  |
| נתוני חשבון מוגדרים לשותף<br>00100000060200001014 | חישור רירית | 31 12 9999-01 01 0001 | וווילה לרירית | ALTZACP     | 24 06 2021 | 13-45-25 |  |
| 00100000000200001011                              |             | 51.12.5555 01.01.0001 |               | ADIDAON     | 21.00.2021 | 10.10.20 |  |
| 100000211 הוזה:<br>200001010 הוזה:                |             |                       |               |             |            |          |  |
| שווף עסקי:<br>נתוני חשבון מוגדרים לשותף           |             |                       |               |             |            |          |  |
| 001000002110200001010                             | חישוב ריבית | 31.12.9999-01.01.0001 | נעילה לריבית  | ALIZAGR     | 24.06.2021 | 13:45:25 |  |
| חשבון חוזה: 100000920                             |             |                       |               |             |            |          |  |
| שותף עסקי: 200002105                              |             |                       |               |             |            |          |  |
| נתוני חשבון מוגדרים לשותף<br>00100000920020002105 | תומור רורות | 21 12 9999-01 01 0001 | וווילה לרורות | ALTZACE     | 24 06 2021 | 12.45.25 |  |
| 001000000000000000000000000000000000000           |             | 01112100000           |               |             | 2110012021 |          |  |
| דשבון חוזה: 20000001                              |             |                       |               |             |            |          |  |
| שותף עסקי:<br>נתוני חשבון מוגדרים לשותף           |             |                       |               |             |            |          |  |
| 002000000010200001014                             | πישוב ריבית | 31.12.9999-01.01.0001 | נעילה לריבית  | ALIZAGR     | 24.06.2021 | 13:45:25 |  |
| תשבון חוזה: 2000000191                            |             |                       |               |             |            |          |  |
| שותף עסקי: 200002015                              |             |                       |               |             |            |          |  |
| נתוני חשבון מוגדרים לשותף<br>00200000191020002015 | חישור רירים | 31.12.9999-01.01.0001 | ועילה לרירים  | AT.TZAGR    | 24.06.2021 | 13:45:25 |  |
|                                                   |             |                       |               | 1104 011011 |            |          |  |
| 200000200 : תשבון חוזה:<br>200002105              |             |                       |               |             |            |          |  |
| נתוני πשבון מוגדרים לשותף                         |             |                       |               |             |            |          |  |
| 00200000200020002105                              | חישוב ריבית | 31.12.9999-01.01.0001 | נעילה לריבית  | ALIZAGR     | 24.06.2021 | 13:45:25 |  |
| משבוו חוזה: 200000201                             |             |                       |               |             |            |          |  |
| שותף עסקי: 200002106                              |             |                       |               |             |            |          |  |
| נתוני חשבון מוגדרים לשותף<br>00200000201020002106 | תומור רורות | 31 12 9999-01 01 0001 | וווילה לרירית | ALTZACE     | 24 06 2021 | 19.05.50 |  |
| 002000002010200002106                             |             | 51.12.3335-01.01.0001 | E. 17.11.7.11 | ADIZAGR     | 21.00.2021 | 19:03:30 |  |
| 200000202 משבון חוזה:                             |             |                       |               |             |            |          |  |
| שותף עסקי: 200002111<br>נתוני חשבון מוגדרים לשותף |             |                       |               |             |            |          |  |
| 002000002020200002111                             | πישוב ריבית | 31.12.9999-01.01.0001 | נעילה לריבית  | ALIZAGR     | 24.06.2021 | 19:05:50 |  |
| תשבוו חוזה: 2000000203                            |             |                       |               |             |            |          |  |
| שותף עקקי: 200001826                              |             |                       |               |             |            |          |  |

3.6.4. הדוח מציג, לפי סדר מיון שנבחר, את נתוני הנעילות, לרבות: אובייקט הנעילה, תהליך הנעילה, תוקף וסיבת הנעילה, פרטי המשתמש שנעל ותאריך ושעת הנעילה. בבחירת מבנה ALV יוצג דוח זהה במבנה עץ עם קריטריוני מיון:

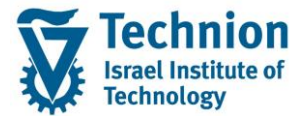

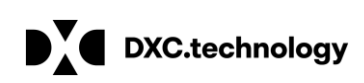

| הערכת נעילות עיבוד              |             |            |            |              |         |            |          |
|---------------------------------|-------------|------------|------------|--------------|---------|------------|----------|
|                                 |             |            |            |              |         |            |          |
| ♣ <b>. ☷ . ፭ . ᠌</b> М 🕿 🔻      |             |            |            |              |         |            |          |
| חשבון חוזה/שותף עסקי/קטגוריה/או | עיבוד       | מ-         | עד         | תיאור        | משתמש   | תאריך      | שעה      |
| 100000006 📹 🕆                   |             |            |            |              |         |            |          |
| 200001014 📹 👻                   |             |            |            |              |         |            |          |
| נתוני חשבון מוגדרים לשותף 📹 🕶   |             |            |            |              |         |            |          |
| 001000000060200001014 🖹 ·       | חישוב ריבית | 01.01.0001 | 31.12.9999 | נעילה לריבית | ALIZAGR | 24.06.2021 | 13:45:25 |
| 100000211 🛁 🕶                   |             |            |            |              |         |            |          |
| 200001010 🗖 📢                   |             |            |            |              |         |            |          |
| 100000920 🛁 🗸                   |             |            |            |              |         |            |          |
| 200002105 🗖 📢                   |             |            |            |              |         |            |          |
| 200000001 📹 🗸                   |             |            |            |              |         |            |          |
| 200001014 🛄 📢                   |             |            |            |              |         |            |          |
| 200000191 📹 🕶                   |             |            |            |              |         |            |          |
| 200002015 🛄 🕨                   |             |            |            |              |         |            |          |
| 200000200 📹 🗸                   |             |            |            |              |         |            |          |
| 200002105 🗔 📢                   |             |            |            |              |         |            |          |
| 200000201 📹 🔻                   |             |            |            |              |         |            |          |
| 200002106 🗐 📢                   |             |            |            |              |         |            |          |
| 200000202 🦰 👻                   |             |            |            |              |         |            |          |
| 200002111 🗖 📢                   |             |            |            |              |         |            |          |
| 200000203 📹 🗸                   |             |            |            |              |         |            |          |
| 200001826 🗖 📢                   |             |            |            |              |         |            |          |
| 200000204 🥣 🗸                   |             |            |            |              |         |            |          |
| 200001134 🗐 📢                   |             |            |            |              |         |            |          |
| 200000205 🛁 🗸                   |             |            |            |              |         |            |          |
| 200002112                       |             |            |            |              |         |            |          |
| 200000206 🚽 🗸                   |             |            |            |              |         |            |          |
| 200001135                       |             |            |            |              |         |            |          |
| 200000207 🚽 🗸                   |             |            |            |              |         |            |          |
| 200002269                       |             |            |            |              |         |            |          |
| 200002203                       |             |            |            |              |         |            |          |
| 700022                          |             |            |            |              |         |            |          |
| 20000022                        |             |            |            |              |         |            |          |
| 200001209                       |             |            |            |              |         |            |          |
| 200001220                       |             |            |            |              |         |            |          |
| 200000210                       |             |            |            |              |         |            |          |
| 200001220                       |             |            |            |              |         |            |          |

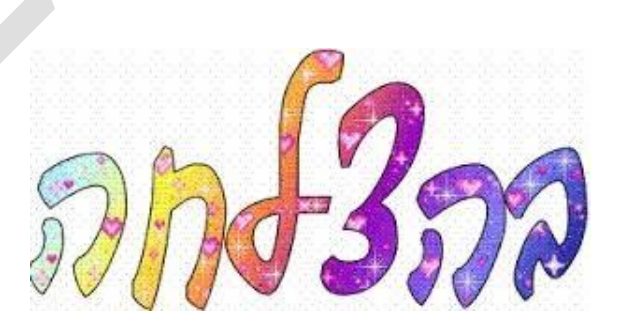